# 器件模拟集成化工具 ISE TCAD 使用简介

# 国防科技大学计算机学院微电子研究所

## 池雅庆

Email:yqchi@nudt.edu.cn QQ:34943992

| <b>ISE TCAD</b> 部署与运行方法 | 1                                                                                                    |
|-------------------------|----------------------------------------------------------------------------------------------------|
| 器件描述: mdraw             | 6                                                                                                    |
| 2. 1 启动                 | 6                                                                                                    |
| 2. 2 构造二维剖面图            | 8                                                                                                    |
| 2. 3 掺杂                 | 15                                                                                                    |
| 2. 4 产生网格与调整设计          |                                                                                                    |
| 器件模拟: Dessis            | 24                                                                                                    |
| 3.1 模拟输入文件              |                                                                                                    |
| 3. 2 模拟过程               |                                                                                                    |
| 可视化                     |                                                                                                    |
| 4.1 曲线可视化・Inspect       | <u>2</u> 0<br>29                                                                                                    |
| 4. 2 分布可视化: Picasso     |                                                                                                    |
|                         | <ul> <li>ISE TCAD部署与运行方法</li> <li>器件描述:mdraw</li> <li>2.1 启动</li> <li>2.2 构造二维剖面图</li> <li>2.3 掺杂</li> <li>2.4 产生网格与调整设计</li> <li>器件模拟:Dessis</li></ul> |

# 1. ISE TCAD 部署与运行方法

#### 部署:

- 1. 安装 EXCEED Xserver for win32;
- 2. 拷贝文件夹"ISE"到C盘根目录下;
- 3. 拷贝文件夹"ISE\_DATA"到E盘根目录下;
- 4. 添加系统环境变量如下(或确保系统环境变量中有如下内容,参照环境变量.txt):
   Path 项中添加: %TEC80HOME%\BIN;C:\ISE\bin 新建项:

ISEDB E:\ISE\_DATA ISERELEASE 7.0 ISEROOT C:\ISE TEC80HOME C:\ISE\TEC80 FP\_NO\_HOST\_CHECK NO DISPLAY 此电脑的计算机名:0.0

(点"我的电脑"的"属性"中"计算机名",即可看到计算机名)

5. 导入文件夹"破解"中所有注册表信息(双击即可导入)。

运行(后面以一个例子来说明使用方法,该例子计算一个 VDMOS 器件的阈值电压):

- 1. 启动 exceed;
- 2. 启动 C:\ISE\BIN\GENESISEe,也可为其添加一个快捷方式。
- 3. 启动后,出现窗口如图1或图2:

| 🎀 GENESISe@yqchi v | 7.0 (7.0.9)                                                                                                    | 6                        | . (           | )封新邮件       |         | _ 8 ×    |
|--------------------|----------------------------------------------------------------------------------------------------|--------------------------|---------------|-------------|---------|----------|
| Windows Specia     | l Colors                                                                                                    |                          |               |             |         | Help     |
|                    | HI Luy Teppol Heaso Pruly                                                                                                    |                          |               | PDF Manua   | ,       | <u> </u> |
| Status             |                                                                                                    | SE Projects              |               |             |         | X        |
| 遼                  | File Edit Special                                                                                                    |                          |               |             |         |          |
| Scheduler          | Path                                                                                                    |                          |               | Pa          | atterns |          |
| Forming self       | Projects COPED_OBJECT_cyq  A seu advanced_d-Vd  Seu Example_Library_7.0 lnk  Comparison Applications  Applications  Applications  Applications  Applications  Applications  Ac BREAKDOWN  BREAKDOWN  A dd anyman | A <sup>1</sup> Name Type | Size Modified | Owner Group | Mode    |          |
| Fernily fab        | Working area                                                                                                    | -                        |               |             |         |          |

#### 图 1 GENESISe 窗口 1

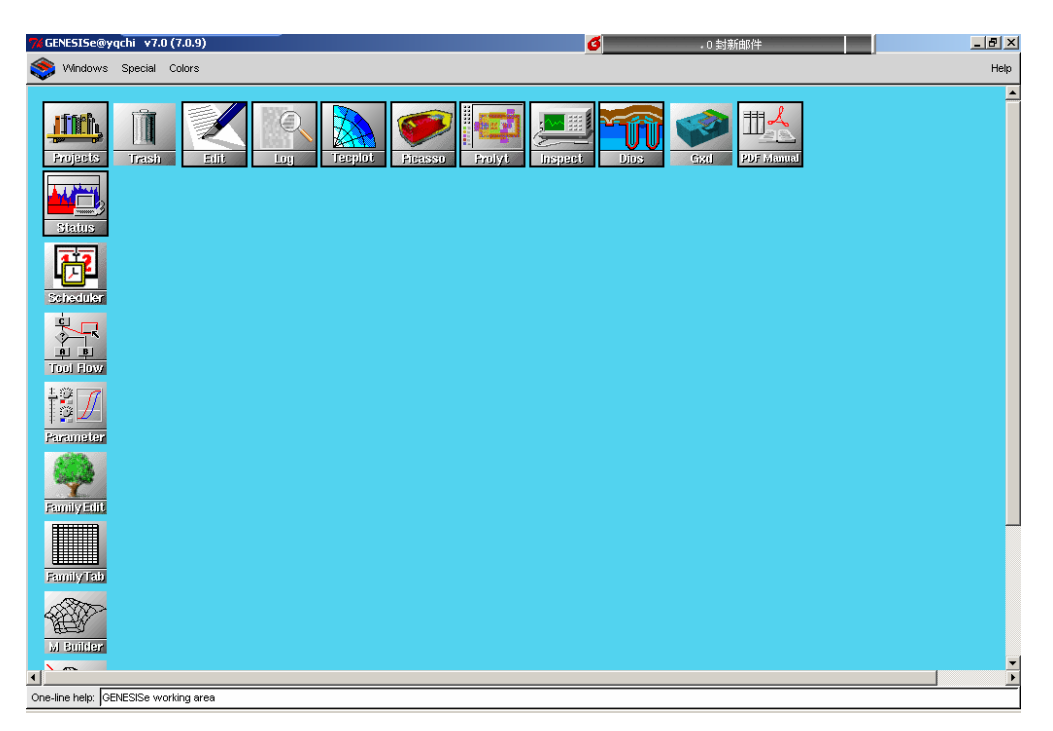

#### 图 2 GENESISe 窗口 2

4. 打开 ISE Projects 窗口(双击"Projects"图标,左上角),在左边树状图中右键 点击 Example\_Library\_7.0.lnk——Applications——DMOS-Vt,左键点击"duplicate" (如图 3 所示),弹出窗口如图 4 所示,点击"Yes All","Vt"就被复制到 "COPYED\_OBJECT\_【计算机名】"目录下了,如图 5 所示。右键点击复制后的"Vt", 再左键点击"active"(如图 6 所示),激活这个工程。

我们也可以新建一个工程。在"ISE Projects"子窗口中,可以打开左上角的"File" 菜单,里面的选项可以让我们新建目录,也可以新建工程。新建的工程可以用鼠标 拖到任何一个目录中,也可以按上段讲述的方法激活并编辑。

| 7/ GENESISe@yqchi v7.0 (7.0.9)                                                                                                    | 3 . 0 封新邮件                               | ×    |
|----------------------------------------------------------------------------------------------------|------------------------------------------|------|
| le Windows Special Colors                                                                                                    | н                                        | lelp |
|                                                                                                    |                                          | •    |
| Status File Edit Special                                                                                                    | SE Projects X                            |      |
|                                                                                                    |                                          |      |
| Scheduler Path                                                                                                    | Patterns                                 |      |
| Projects         Froul Bow         Projects         Projects | Name Type Size Modified Owner Group Mode |      |
|                                                                                                    | <u>×</u>                                 | •    |

图 3 ISE Project

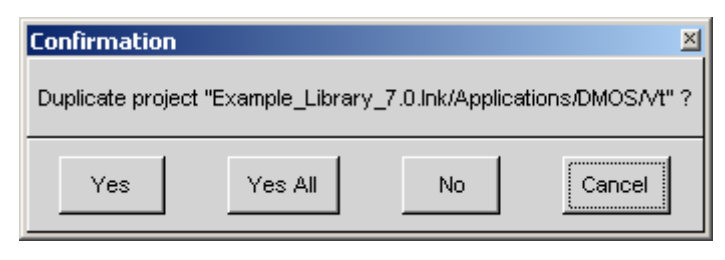

图 4 点击"Yes All"

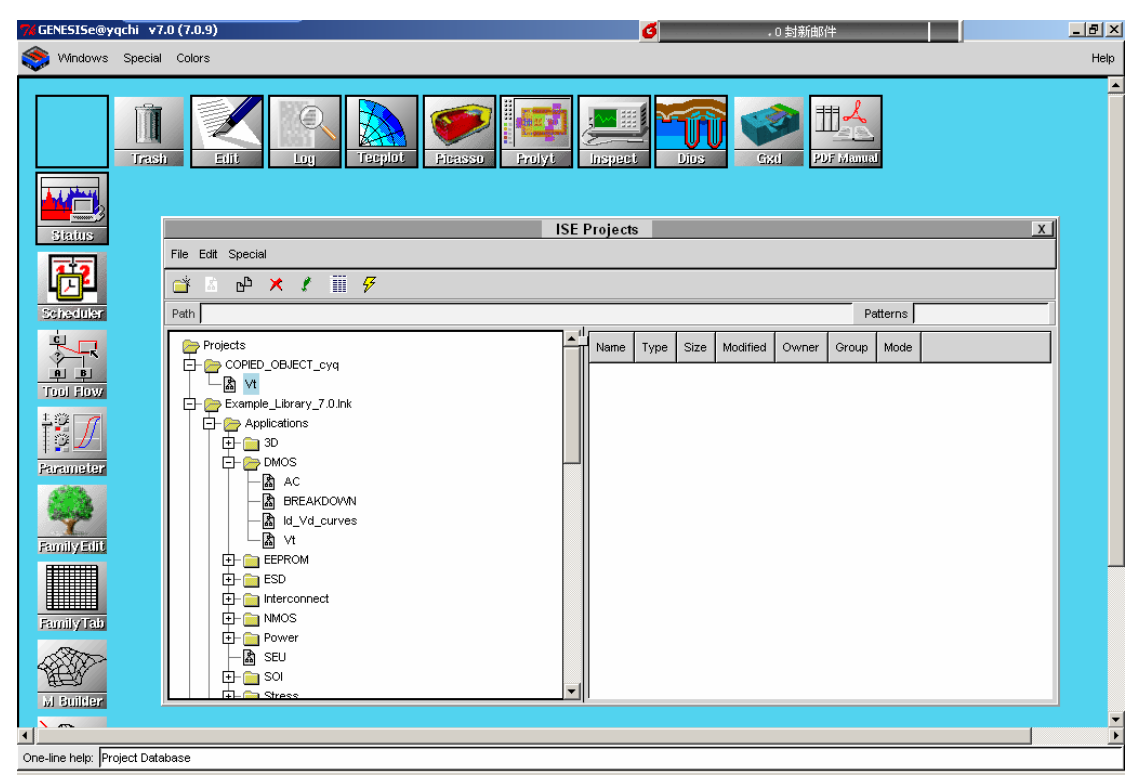

图 5 复制后的"Vt"

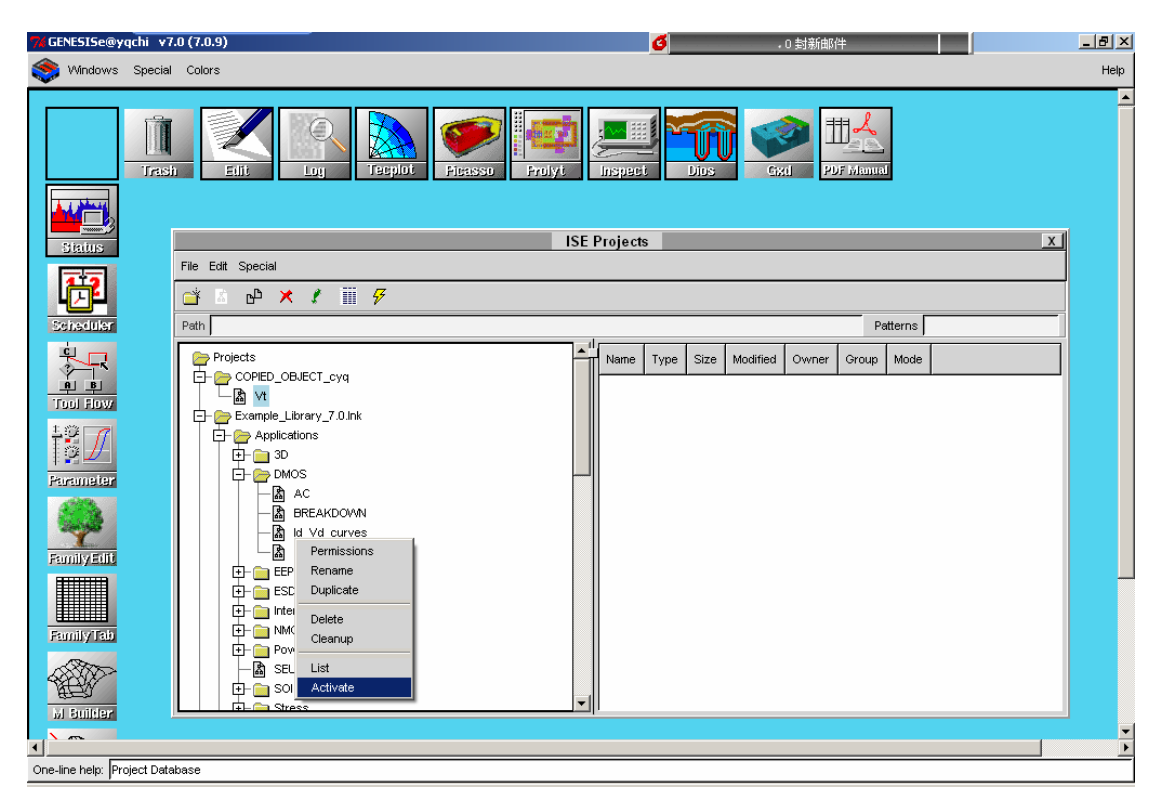

图 6 激活工程

5. 双击主窗口左边第二个图标"Status",出现子窗口如图 7 所示。该窗口右边有 9 个按钮,其中"edit"配置器件结构的描述、模拟过程、结果显示等所有输入文件, "Run all"即开始模拟,"Abort"可以中断模拟。"Deselect"取消该工程的激活状态,等等。

| 74 GENESISe@yqchi v7.0 (7.0.9)                                                    |                                             |                 | 0 封新邮件     |                  | _ 8 ×    |
|-----------------------------------------------------------------------------------|---------------------------------------------|-----------------|------------|------------------|----------|
| Windows Special Colors                                                            |                                             |                 |            |                  | Help     |
|                                                                                   | Luy Tepplot Picesso Proyet                  |                 | PDF Manual |                  | <u> </u> |
|                                                                                   | IS                                          | E Status Window |            | X                | 1        |
|                                                                                   | Comment: Browsing Projects                  | Desired Control |            | _                | X        |
| File Edit Special                                                                 |                                             | Project Control | Edi        | t Save           |          |
|                                                                                   |                                             |                 | Clea       | nup History      |          |
| Scheduker Path                                                                    |                                             |                 | Prepr      | ocess State Info |          |
|                                                                                   |                                             |                 | Abo        | ort              |          |
| Tuol Flow                                                                         | Selected project info : Execution completed |                 | Run        | All Deselect     |          |
| ±<br>2<br>4<br>2<br>4<br>4<br>4<br>4<br>4<br>4<br>4<br>4<br>4<br>4<br>4<br>4<br>4 |                                             | Running Jobs    |            |                  | 1        |
| Parameter DMC                                                                     | Node Tool Host                              | Status Time     | Project    |                  |          |
|                                                                                   |                                             |                 |            |                  |          |
|                                                                                   |                                             |                 |            |                  |          |
|                                                                                   |                                             |                 |            |                  |          |
| Ope line help: Marking projects status window                                     |                                             |                 |            |                  |          |
| one are note. In forming projects status window                                   |                                             |                 |            |                  |          |

图 7 Status 窗口

6. 点击"Edit",进入"Vt"工程的修改状态,然后双击主窗口左边的"Tool Flow" 图标,出现工具使用流程窗口,如图 8 所示。该窗口左边显示了本工程使用的工具 和使用流程,右边是本集成环境可以使用的工具,我们可以把右边的工具拖入到左 边的流程中,完成自己的设计。"Vt"这个工程使用了三个工具,另外设置了一个全 局参数。该工程的模拟流程为:

MDraw 把输入的器件二维剖面结构调用 Mesh 工具产生模拟用的离散化网格, 然后 Dessis 模拟器件的工作,统计数据,得到电流、电场等结果,最后用 Inspect 把模拟结果用曲线图显示出来,另外也可以用 picasso 来观察器件内部的电场、电流 分布等情况。我们将在后两节详细讲述这四个工具的使用方法。

全局参数"VDrain"设置了模拟时使用的漏极电压。双击流程图中的"VDrain" 图标,可以看到其初始值,如图 9 所示。双击主窗口中"Parameter"图标,可以对 该参数进行详细设置(如图 10 所示),不再赘述,读者可在该软件的 manual 中找到 其具体使用方法。

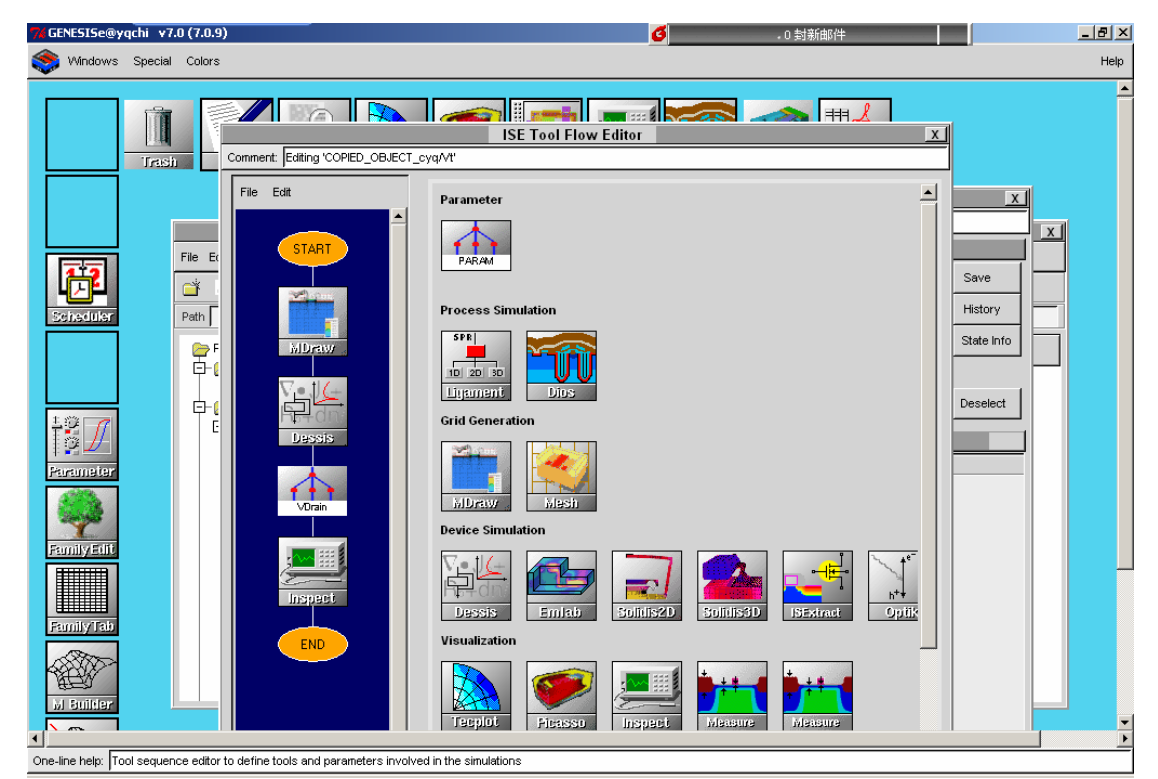

图 8 Tool Flow 窗口

| Set Parameter Dialog   | ×      |
|------------------------|--------|
| Parameter Name: VDrain |        |
| Default Value: 0.1     |        |
| ок                     | Cancel |
|                        |        |

图 9 全局参数默认值

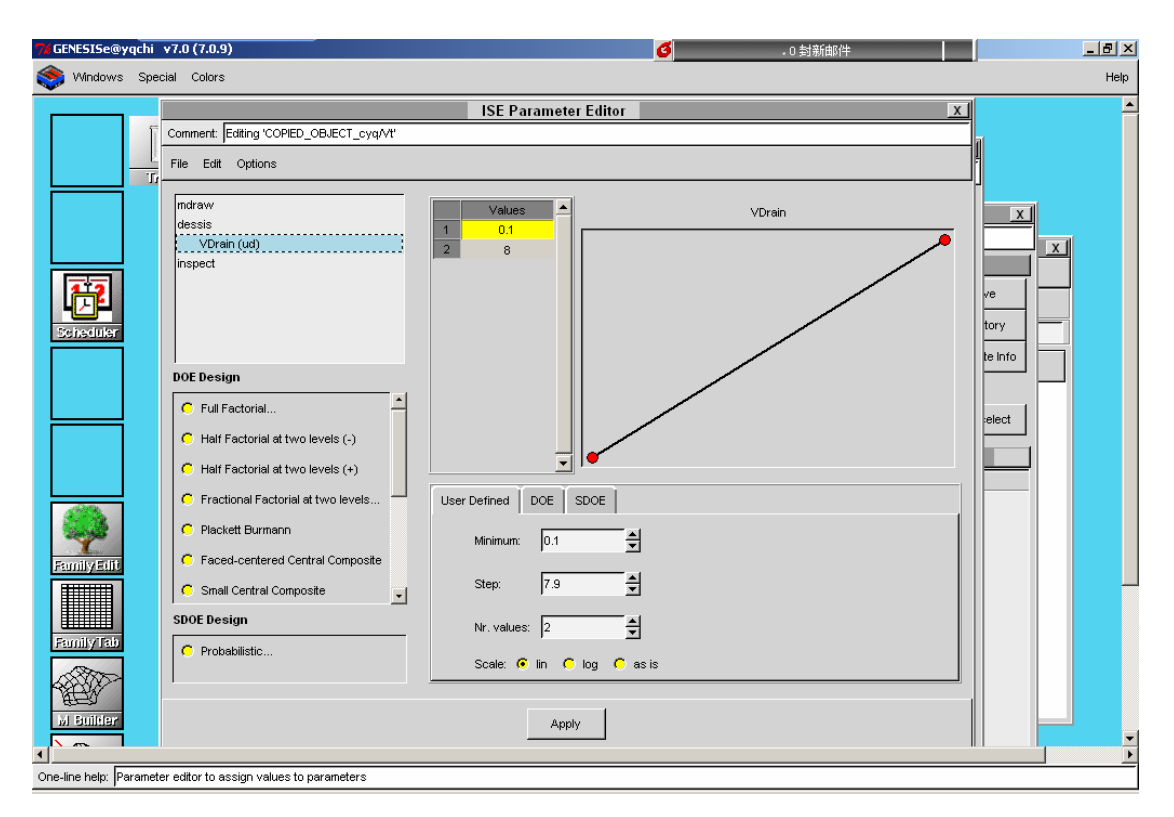

图 10 全局参数配置

# 2. 器件描述: mdraw

## 2.1 启动

在"ISE Tool Flow Editer"子窗口中将 MDraw 拖入到左边流程图中(工程"Vt"中已 完成)。点击选中左边流程图中的"MDraw"图标,然后点击菜单上的"Edit"-"input" (如图 11),此时弹出子菜单,点击"Boundary"项(如图 12),MDraw 就启动了。如果 点击"Commands"项,会打开"Vt"的掺杂信息与构造网格前对器件各个区域网格大小 的配置文件,默认命名为"mdr.cmd"。MDraw 的主要功能就是将此掺杂与网格配置文件 和器件二维结构框图文件(默认命名为"mdr.bnd")可视化,然后集成了网格产生程序生 产网格文件供后续模拟工具进行模拟。

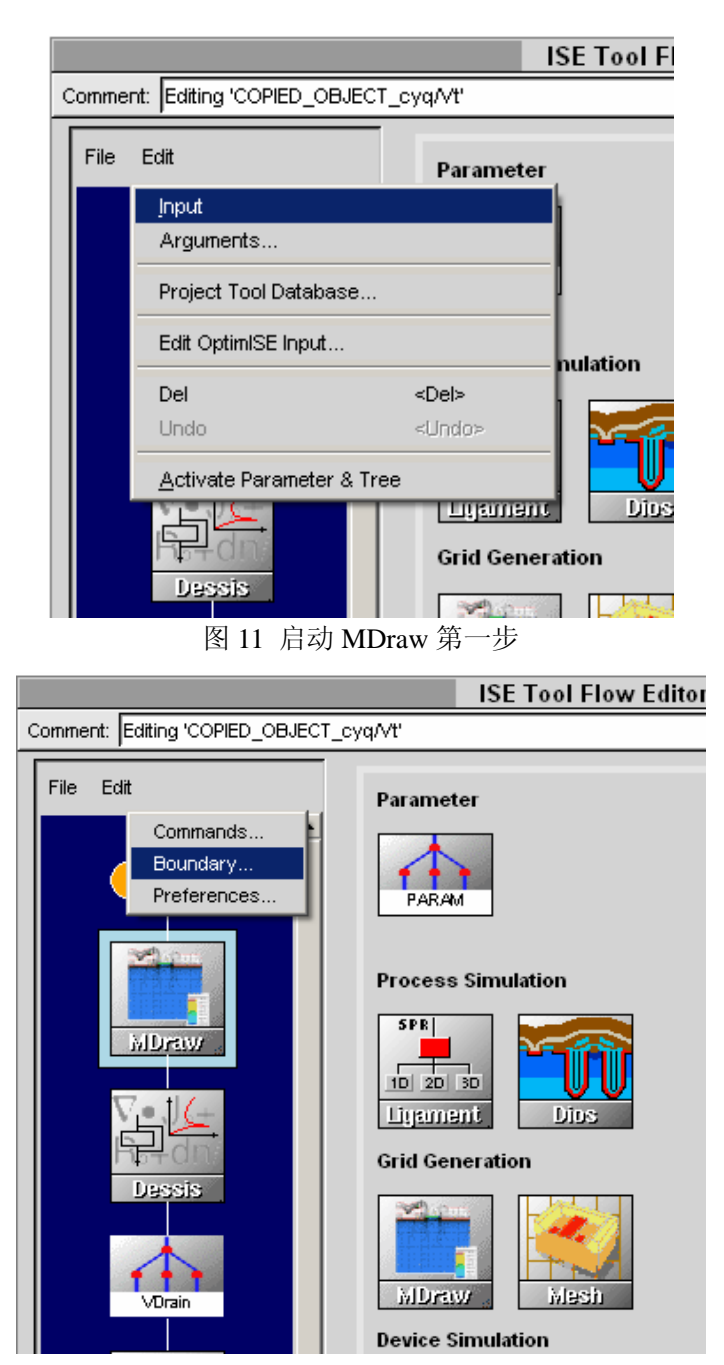

图 12 启动 MDraw 第二步

MDraw 启动后出现图形界面。图 13 所示为"Vt"打开后出现的 VDMOS 的结构图, 我们将在下一节讲述此 VDMOS 器件结构图的画法。

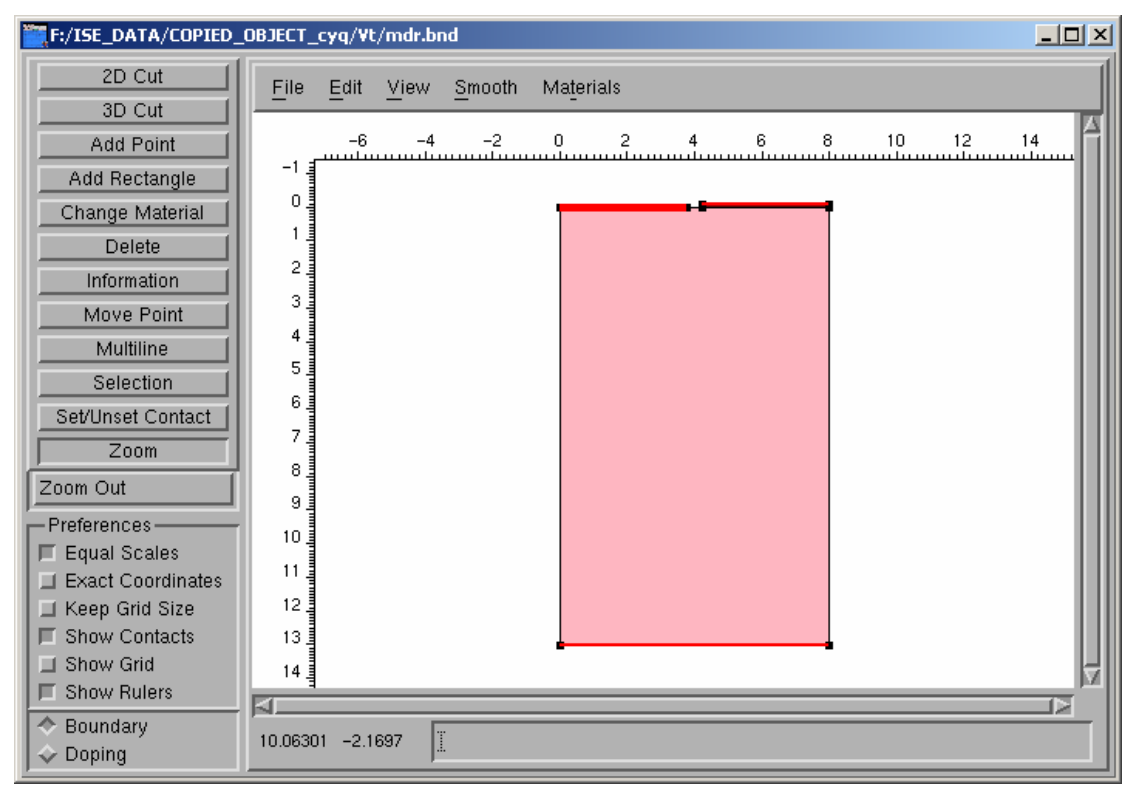

图 13 MDraw 启动界面

# 2.2 构造二维剖面图

在前面打开的 MDraw 中,已经有了一个 VDMOS 的二维剖面结构。为更好地说明 使用方法,我们新建一个结构文件(在菜单上选择 "File" - "New",如图 14 所示)。

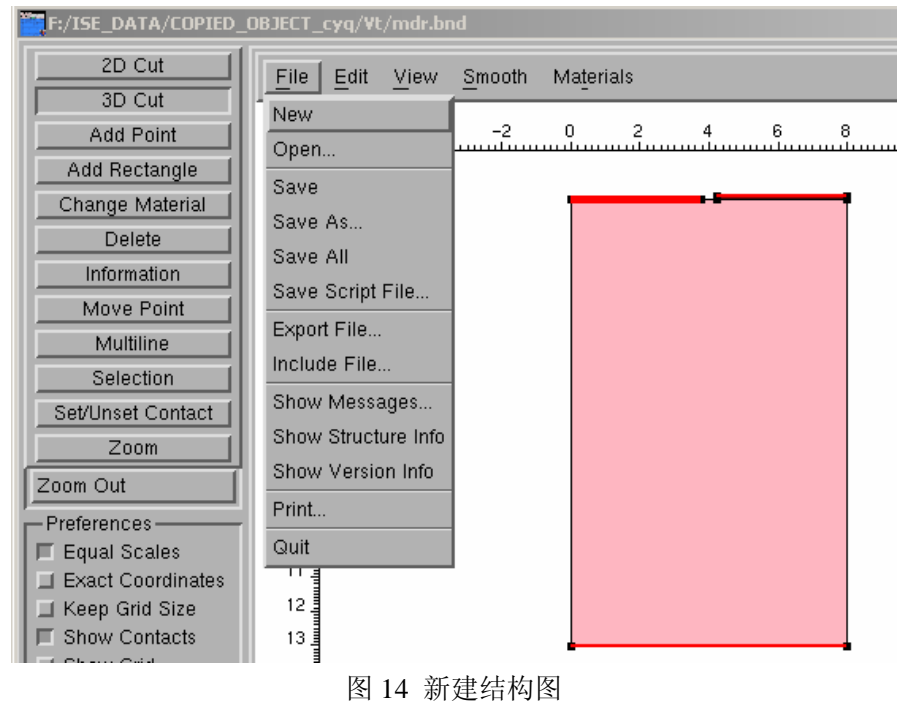

新建后右边作图区清空,我们重新画一个 VDMOS 的二维截面图。画硅基 MOS 器件的 流程一般是:

- A. 作出器件所在的体 (单晶硅);
- B. 作出栅极下的二氧化硅层;
- C. 作出栅极 (多晶硅);
- D. 作出各个接触点 (contact);
- E. 作出表面上方的硅绝缘层(可省略);
- F. 对各个区域掺杂(下一节介绍)。

下面详细介绍上面流程的实现方法。

首先选择要画的区域使用的材料。点击菜单上的"material",会弹出很多材料供选择, 点击其中的"Silicon",选择器件所在的体为单晶硅,如图 15 所示。

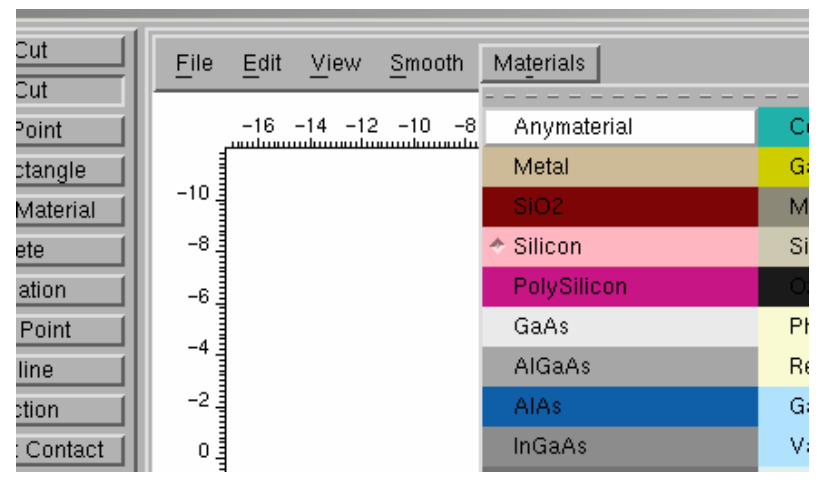

图 15 选择材料

接下来,选择左上按钮中的"Add Rectangle",画体硅矩形(如图 16)。为了精确定义体硅区域,我们选中左下选项中的"Exact Coordinates",如图 17 所示。

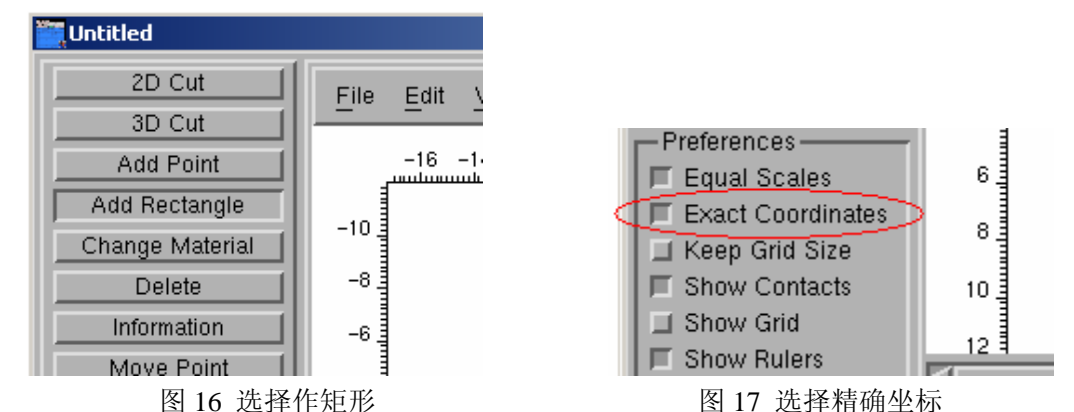

现在可以在右边作图区任意拖一个框,此时弹出一个对话框,它会让你填写你所画矩形的精确信息,填写内容如图 18 所示。我们可以将边界坐标定义为区域需要的尺寸大小。

| XDime | ensions             |           | × |
|-------|---------------------|-----------|---|
| i     | Rectangle dimension | ons       |   |
| Left  | Q                   | Right 8   |   |
| Тор   | Ŭ                   | Bottom 10 |   |
| 0     | К                   | ncel Help |   |

图 18 精确填写体硅的边界坐标

确定后,作图区出现体硅的图形,如图 19 所示。

如果产生的图形位置不便于观察,可以选中左边的"Zoom"按钮放大观察,也可以 点击其下面的"Zoom Out"按钮缩小观察。如果图形位置不正,可以点击菜单中"View" - "Zoom Reset",图形会自动调整到最佳观察位置。

如果产生的图形不合适,可以选中左边的"Delete"按钮,然后再单击作图区中的图形块就可以将该块删除。

如果想修改区域边界,选中左边的"Move Point"按钮,并确保"Exact Coordinates" 项选中。此时将鼠标放在一个边界点上,就会弹出一个对话框(如图 20),此时可以修改该 点坐标,修改后区域形状也随之变化。

如果想作多边形,选中左边的"Multiline"按钮,在右边作图区拖出多边形各条边即可。

如果材料选错且已经作好了图形,可以选中左边的"Change Material"按钮,在菜单上的"Material"中重新选择材料,然后用鼠标点中想要改变材料的区域,此区域的材料就被替换了。

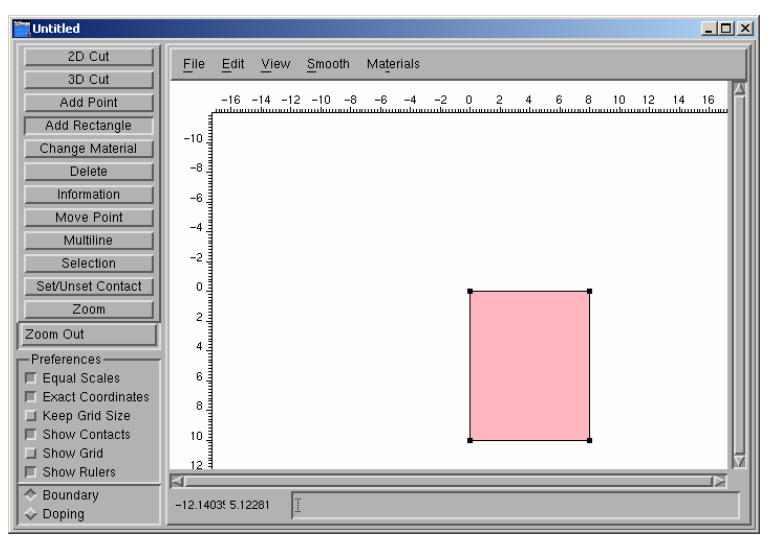

图 19 体硅截面图

| Untitled            |                                         |       |
|---------------------|-----------------------------------------|-------|
| 2D Cut              | File Edit View Smooth Materials         |       |
| 3D Cut              |                                         |       |
| Add Point           |                                         |       |
| Add Rectangle       |                                         |       |
| Change Material     |                                         |       |
| Delete              | 1                                       |       |
| Information         | 2                                       |       |
| Move Point          | Coordinate                              |       |
| Multiline           | S = S = S = S = S = S = S = S = S = S = |       |
| Selection           |                                         |       |
| Set/Unset Contact   | 5 X. In Y. In                           |       |
| Zoom                |                                         |       |
| Zoom Out            |                                         |       |
| Preferences         | OK Cancel                               | - 110 |
| 🔲 Equal Scales      |                                         | - 110 |
| 🔲 Exact Coordinates |                                         | - 110 |
| 🔲 Keep Grid Size    |                                         | - 110 |
| Show Contacts       | 10 -                                    |       |
| 🔟 Show Grid         | · · · ·                                 | H     |
| Show Rulers         |                                         |       |
| 🔷 Boundary          |                                         |       |

图 20 修改区域边界

作出体硅区域后,接着用上述同样的方法作出栅极下的SiO<sub>2</sub>和多晶硅栅极,不妨将SiO<sub>2</sub>边界坐标设为(4,-0.06)—(8,0),多晶硅边界坐标设为(4,-0.5)—(8,-0.06)如图 21 所示。

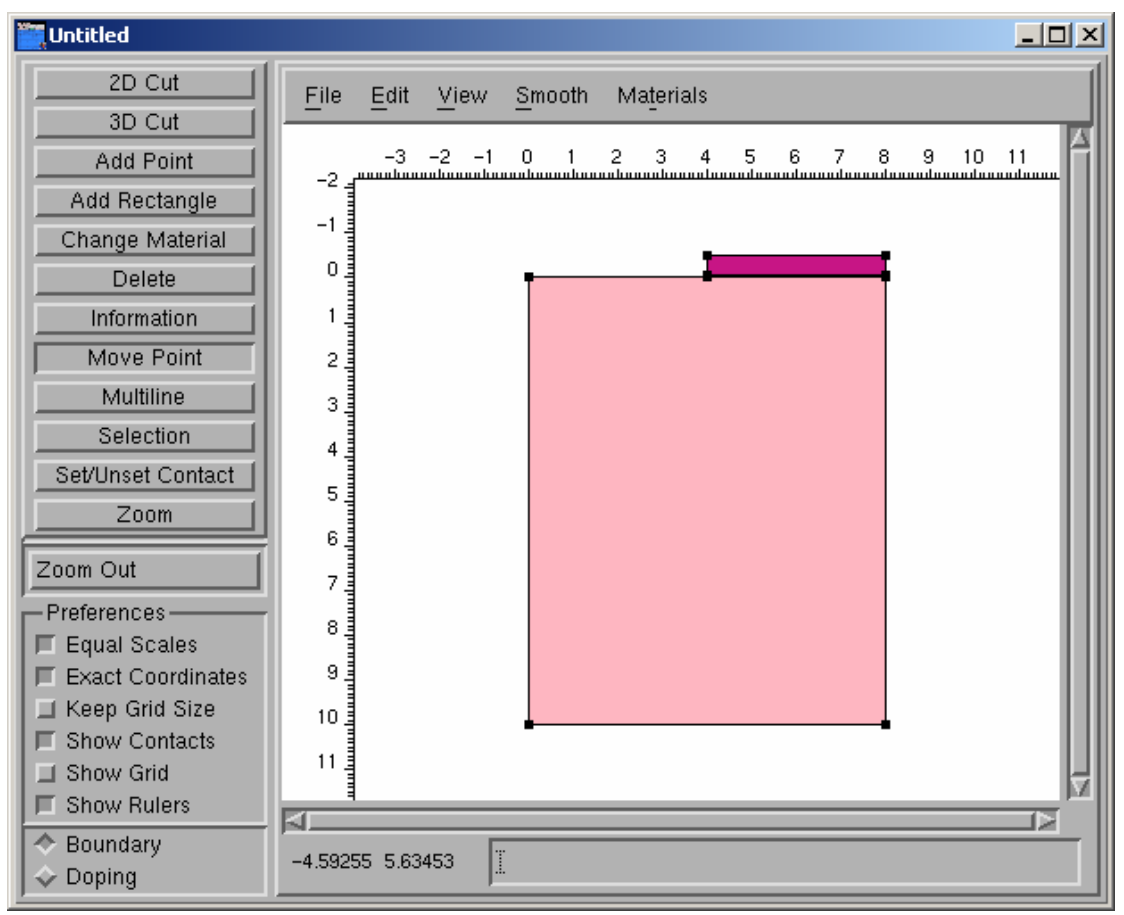

第11页

#### 图 21 作出栅极

最后,我们添加接触点(Contact)作为器件对外的接口电极。点击坐标的"Add Contact" 按钮,弹出一个对话框,将此 Contact 取名为 "source",如图 22 所示。

然后选中"Set/Unset Contact"按钮,将鼠标放在源区的表面点一下,可以看见一根红线 添加到了源区表面,这样就完成了源区接触点的添加如图 23 所示。

如果想在器件上去掉这个 contact,确保坐标下拉框中选择了要去掉的 contact,然后选中 "Set/Unset Contact" 按钮,再用鼠标点一下作图区的该 contact 即可去掉。

如果觉得该 contact 接触面太大,想缩小长度,首先去掉该 contact,然后选中左边的"Add Point"按钮,在源区表面点出两个点,再在这两个点之间放置该 contact 即可,如图 24 所示。 选中"Exact Coordinates"项同样可以精确确定这两个点的坐标。

依照上面的方法,我们在栅极上放置"gate"接触点作为栅电极,在衬底下边沿放置"drain"接触点作为漏电极。

这样,我们就完成了一个 VDMOS 的结构图,如图 25 所示。下一节我们将学习掺杂的 方法。

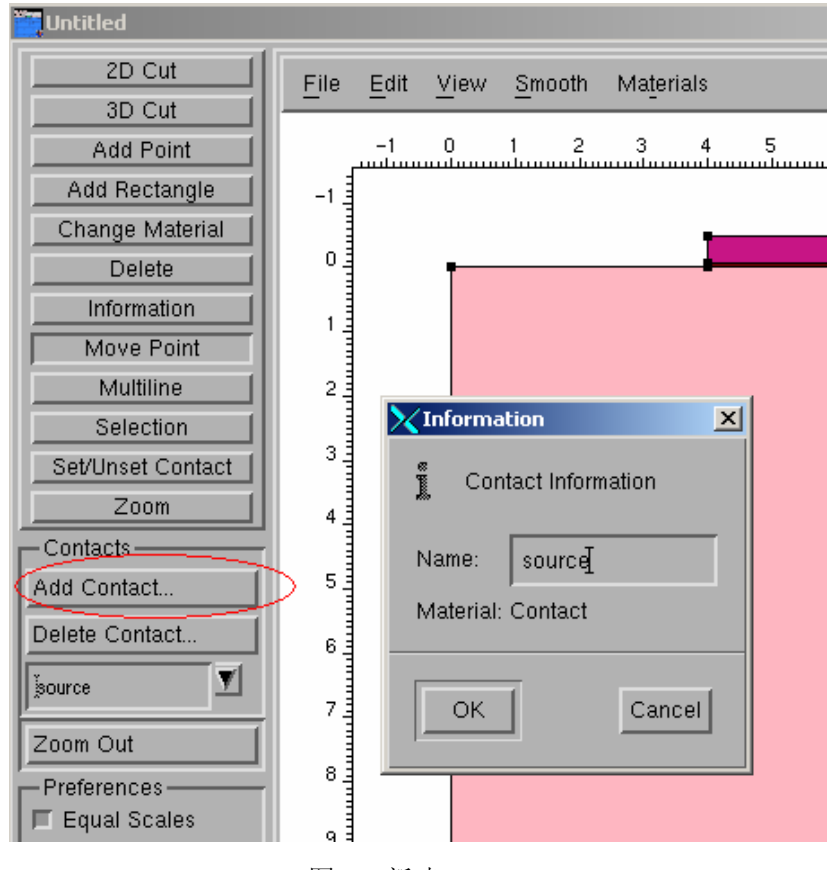

图 22 新建 contact

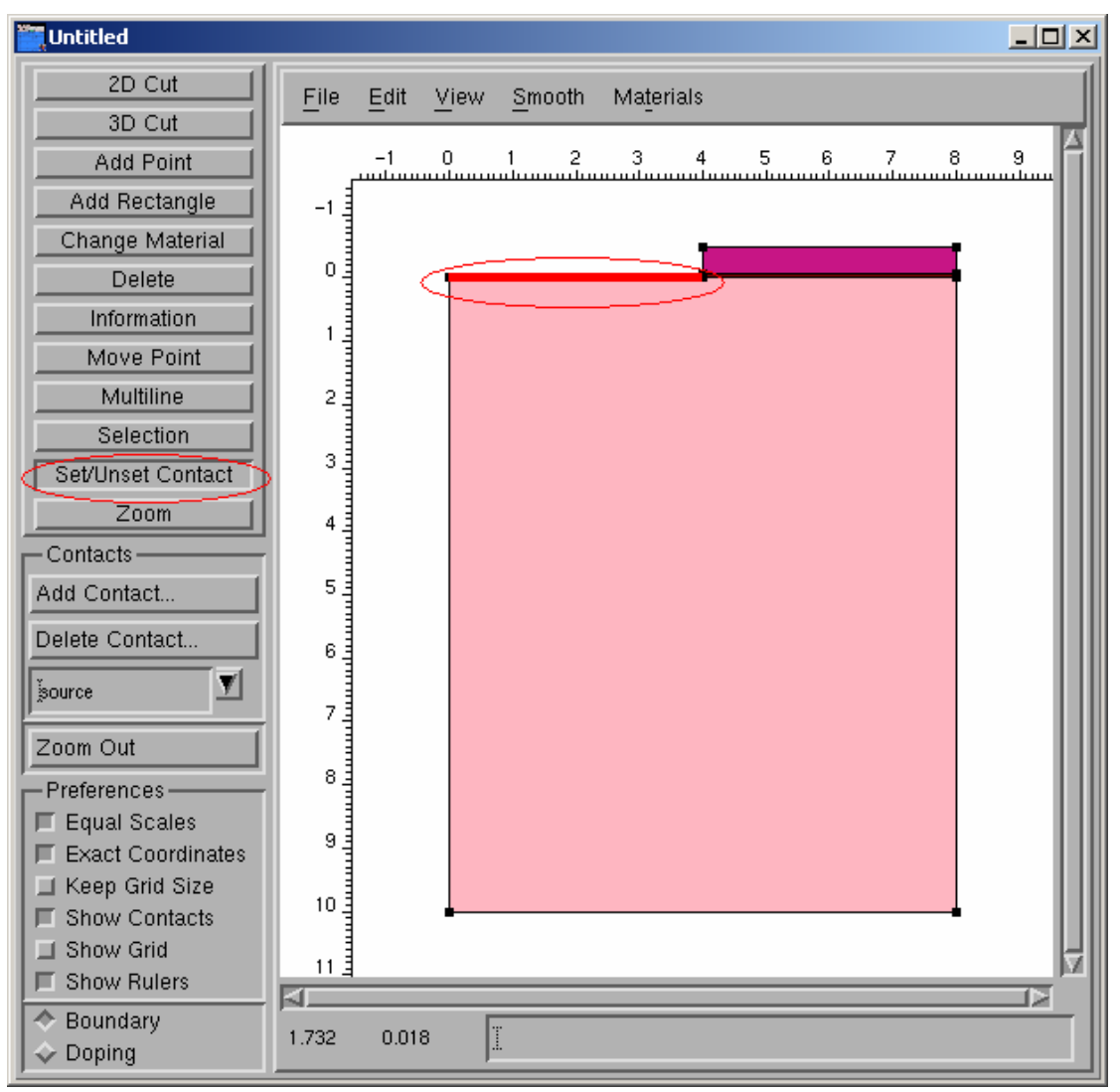

图 23 添加 contact 到器件上

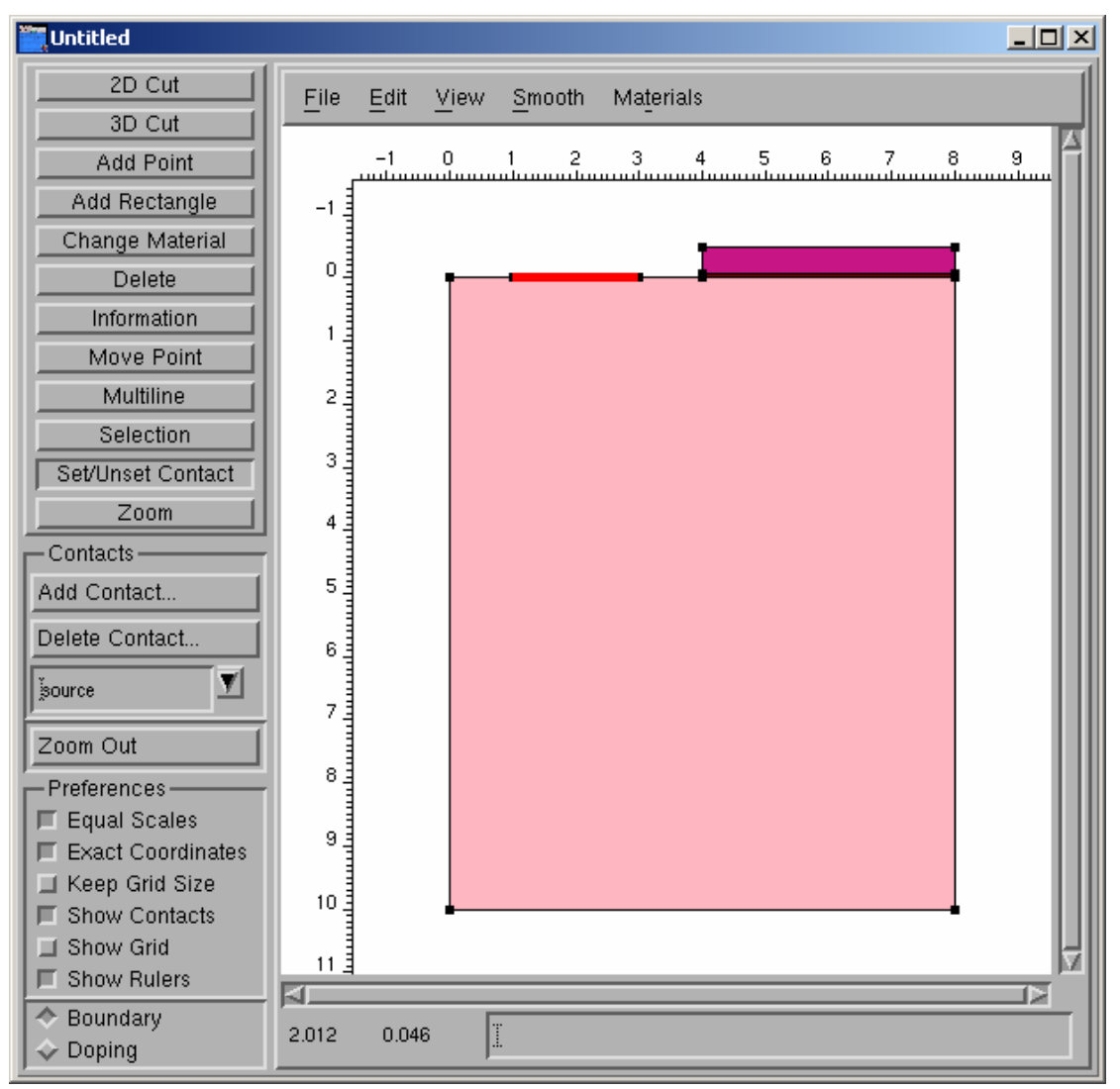

图 24 修改 contact 长度

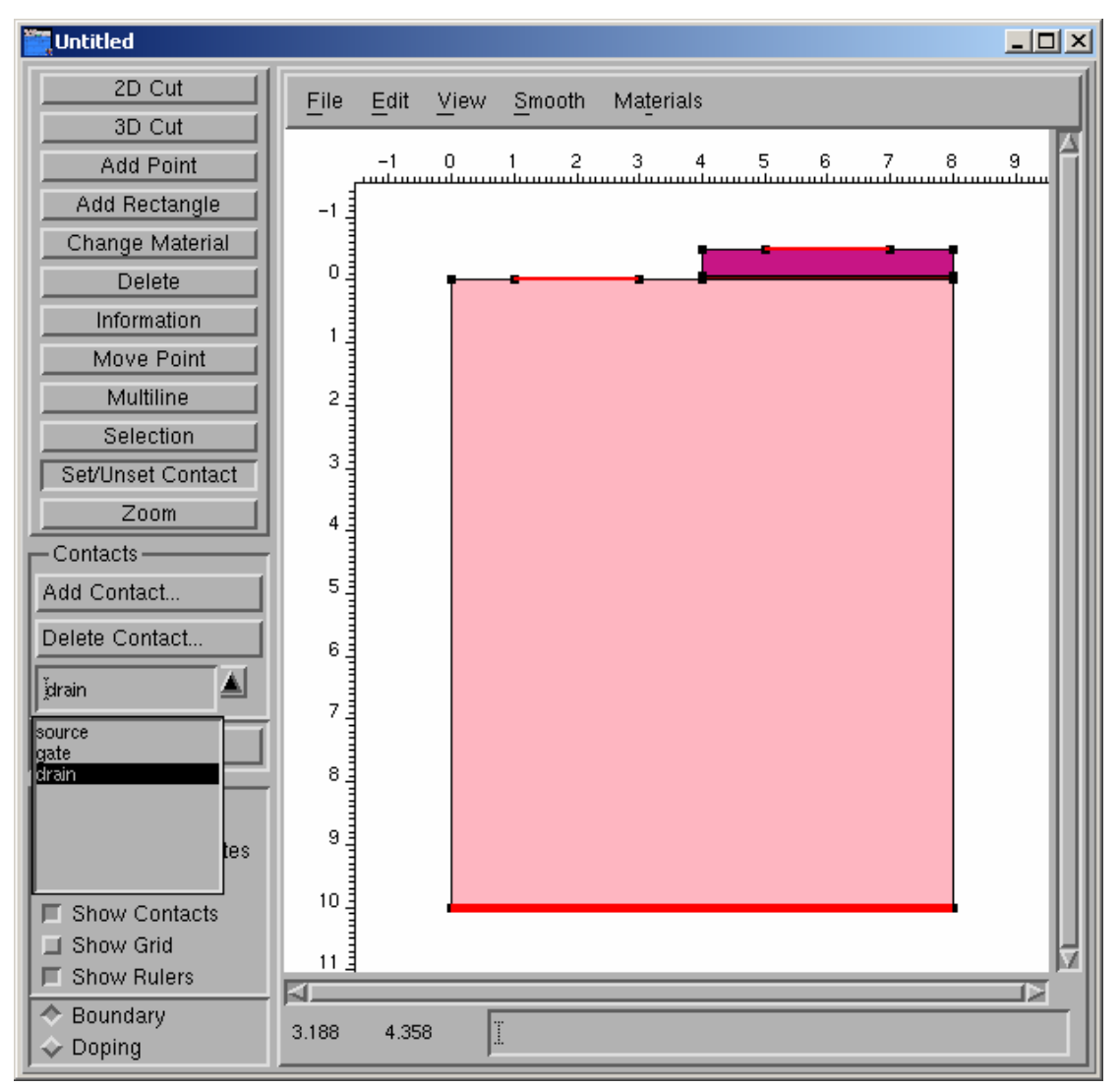

图 25 完成后的结构图

## 2.3 掺杂

点击 MDraw 左下角的 "Doping" 项, 就可以进入掺杂和建立网格视图(图 26)。如果 还想返回上一步修改结构,可以点 "Doping" 项上面的 "Boundary" 项返回结构视图。

我们需要掺杂产生沟道、源区、漏区,参照"Vt"的掺杂参数,掺杂步骤为:

- A. 衬底掺杂: 掺磷,浓度 4×10<sup>15</sup>
- B. 沟道掺杂: 掺硼,浓度1×10<sup>17</sup>
- C. 源区掺杂: 掺磷,浓度 2×10<sup>19</sup>
- D. 衬底接触(源区左边)掺杂:掺硼,浓度1×10<sup>19</sup>
- E. 漏区掺杂: 掺磷,浓度 1×10<sup>19</sup>

掺杂视图中左上角有两个按钮,分别是"Add Analytical P."和"add Constant P."。第一 个按钮是为扩散或注入掺杂准备的,主要用于制作源、漏和沟道,使用的时候是用鼠标拖一 根线,杂质就会在这根线的单边或双边按一定的衰减分布。第二个按钮是为在外延时就混合 杂质准备的,主要用于制作掺杂的衬底。

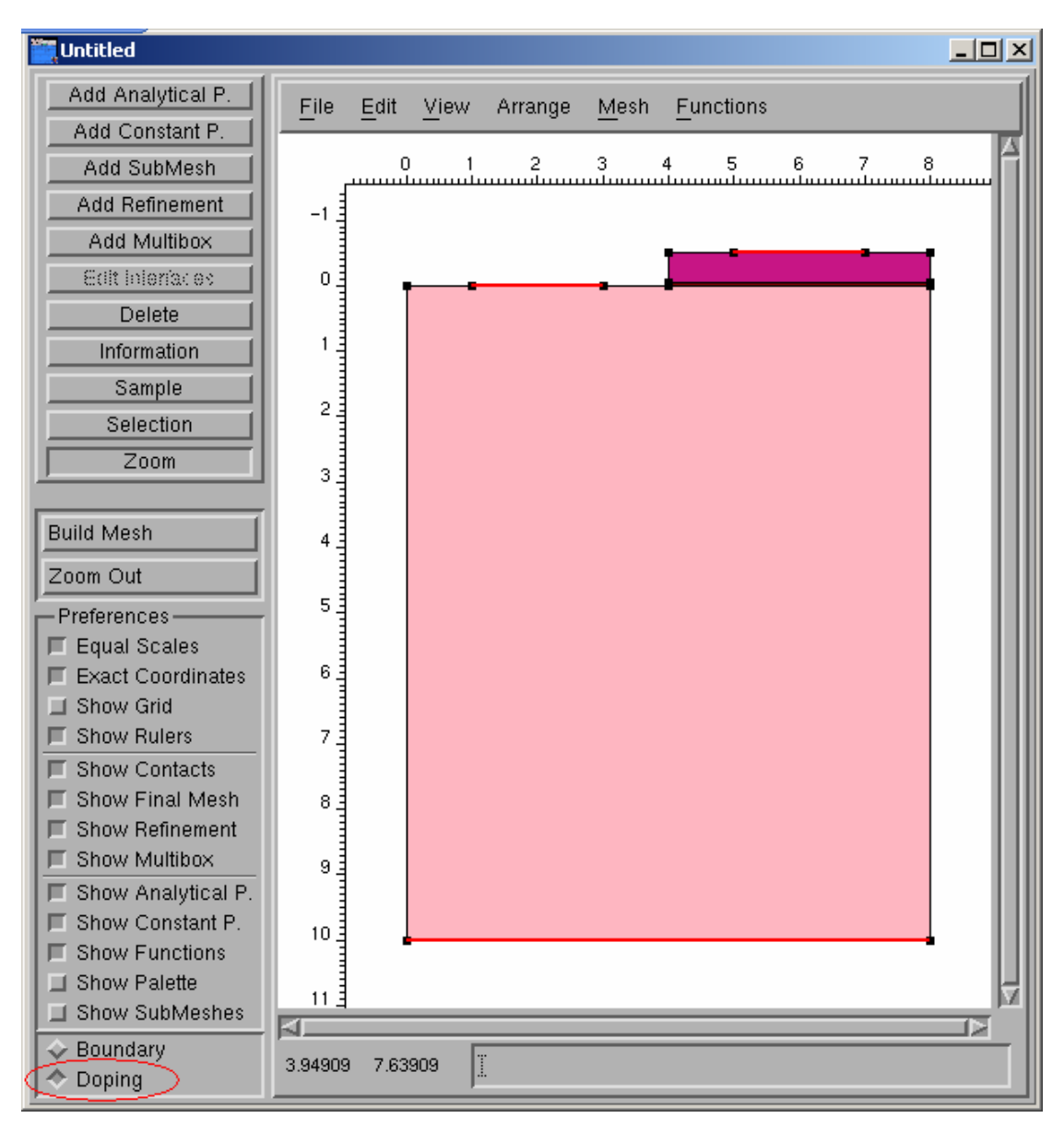

#### 图 26 进入掺杂和建立网格视图

首先进行衬底掺杂。衬底的杂质是制作基片或者外延时就生长的,所以选中"add Constant P."。确保左边的"Exact Coordinates"项选中,然后按住鼠标在作图区随便拖一个框,松开鼠标时会弹出一个对话框,我们填好具体掺杂区域的材料、边界坐标和浓度,为该掺杂取名"substrate",如图 27 所示。

然后进行沟道掺杂。沟道的杂质是扩散进入体硅的。在 VDMOS 中,沟道掺杂在制作好 栅极之后,沟道杂质是通过掺入源区的杂质横向扩散到栅极下面形成的,因此选中"Add Analytical P."按钮。确保左边的"Exact Coordinates"项选中,然后按住鼠标在作图区随便 拖一条线,松开鼠标时会弹出一个对话框,我们填好杂质材料、源区掺杂表面的坐标(线的 起点和终点坐标,注意要为后面的衬底接触掺杂留一定距离)、掺杂浓度、掺杂深度因子 (standard deviation)和横向扩散因子 (lateral factor),为该掺杂取名"channel",如图 28 所示。注意,掺杂深度因子和横向扩散因子需参照 mannual 中计算并填写,也可以先设一个 粗略值,等产生网格图像后,根据图像显示再调整。

根据上面方法,完成其它三种掺杂,掺杂配置分别如图 29-31 所示。最后得到结果如 图 32。注意,给源区掺杂掺杂时,深度和横向扩散长度适当减小,以免遮盖了沟道区。

| Constant Profiles                                               |   |
|-----------------------------------------------------------------|---|
| Profile Name substrate                                          |   |
| Constant Function                                               |   |
| Concentration 4e+015 Species BoronActiveConcentratio            |   |
| Evaluation Window                                               |   |
|                                                                 |   |
| Decay Error Function                                            |   |
| Decay Factor 0                                                  |   |
| Options                                                         |   |
| E Replace                                                       |   |
|                                                                 |   |
| OK                                                              |   |
| 图 27 衬底掺杂                                                       |   |
| Analytical Profiles                                             | × |
| Name Ichannel Profile Type Gaussian                             |   |
| Baseline<br>X0 ž2 Y0 ž0 X1 ž4 Y1 ž0                             |   |
| Gaussian Profile                                                |   |
| Lateral Diffusion Species BoronActiveConcentratio               |   |
| Gaussian 🔟 Lateral Factor 10.8                                  |   |
| Concentration                                                   |   |
| Peak Concentration                                              |   |
| Standard deviation                                              |   |
| Options                                                         |   |
| Evaluate both sides of baseline E Replace Not evaluate baseline |   |
| OK                                                              |   |

图 28 沟道掺杂

| Analytical Profiles                                                 | × |
|---------------------------------------------------------------------|---|
| Name Jsource_N++ Profile Type Gaussian                              |   |
| Baseline                                                            |   |
| X0 1/2 Y0 1/0 X1 1/4 Y1 1/0                                         |   |
| Gaussian Profile                                                    |   |
| Lateral Diffusion Species PhosphorusActiveConce                     |   |
| Gaussian I Lateral Factor 0.5                                       |   |
| Concentration                                                       |   |
| Peak Concentration                                                  |   |
| Standard deviation Value 0.1                                        |   |
| Options                                                             |   |
| Evaluate both sides of baseline Evaluate Daseline Evaluate Daseline |   |
| OK                                                                  |   |

图 29 源区掺杂

| X Analytical Profiles                                                                                                    |
|----------------------------------------------------------------------------------------------------|
| Name jsource_P++ Profile Type Gaussian                                                                                                    |
| Baseline                                                                                                    |
| X0 10 Y0 10 X1 12 Y1 10                                                                                                    |
| Gaussian Profile Lateral Diffusion Error Function Lateral Factor 0.8 Concentration                                                                                                    |
| Peak Concentration     Image: Image: Im |
| Options<br>Evaluate both sides of baseline E Replace Not evaluate baseline                                                                                                    |
| OK                                                                                                    |

图 30 衬底接触掺杂

| X Analytical Profiles                                           |
|-----------------------------------------------------------------|
| Name drainž Profile Type Gaussian                               |
| Baseline                                                        |
| X0 0 10 10 X1 8 Y1 10                                           |
| Gaussian Profile                                                |
| Lateral Diffusion Species PhosphorusActiveConce V               |
| Gaussian I Lateral Factor 0.8                                   |
| Concentration                                                   |
| Peak Concentration 🗹 1e+019 Peak Position 2                     |
| Standard deviation value 1                                      |
| Options                                                         |
| Evaluate both sides of baseline E Replace Not evaluate baseline |
| OK                                                              |

图 31 漏极掺杂

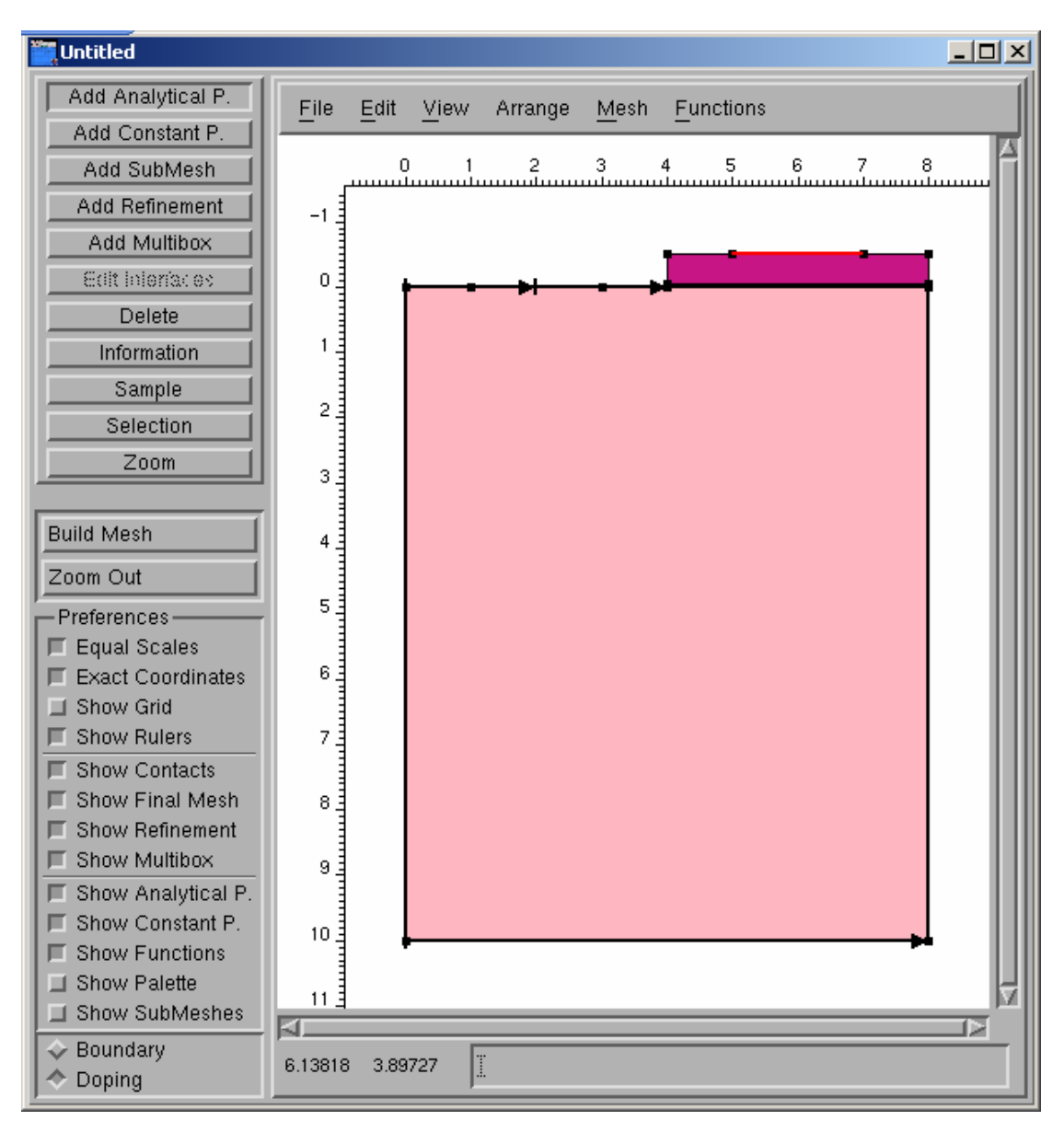

图 32 掺杂完成后的图形

## 2.4 产生网格与调整设计

掺杂完成后,我们可以按左边的"Build Mesh"按钮产生离散化网格,同时还能看到掺杂效果,如图 33 所示。这时我们发现,产生的网格和掺杂似乎谁都不认识。这是为什么呢? 这是因为没有定义好离散化网格在器件各个区域的格子大小造成的。

选中左边的"Add Refinement"按钮,确保左边的"Exact Coordinates"项选中,然后按 住鼠标在作图区随便拖一个框,松开鼠标时会弹出配置网格的对话框,就可以设置网格大小 在某个区域的最大值和最小值,同时指定该区域的范围。一般来说,掺杂比较复杂的区域就 应该是格子比较细小的地方,所以我们可以将源、漏、沟道区的格子设置较小,如图 34 所 示。我们还可以根据需要添加多个相同或不同区域的网格大小配置。

设置好格子大小后,再"Build Mesh"一次,这次对得起观众了(如图 35),呵呵。图中红色区域为 N 型掺杂,蓝色区域为 P 型掺杂,颜色越浓掺杂浓度也越高。可以选中左边

#### 的"Show Palette"项查看图例。

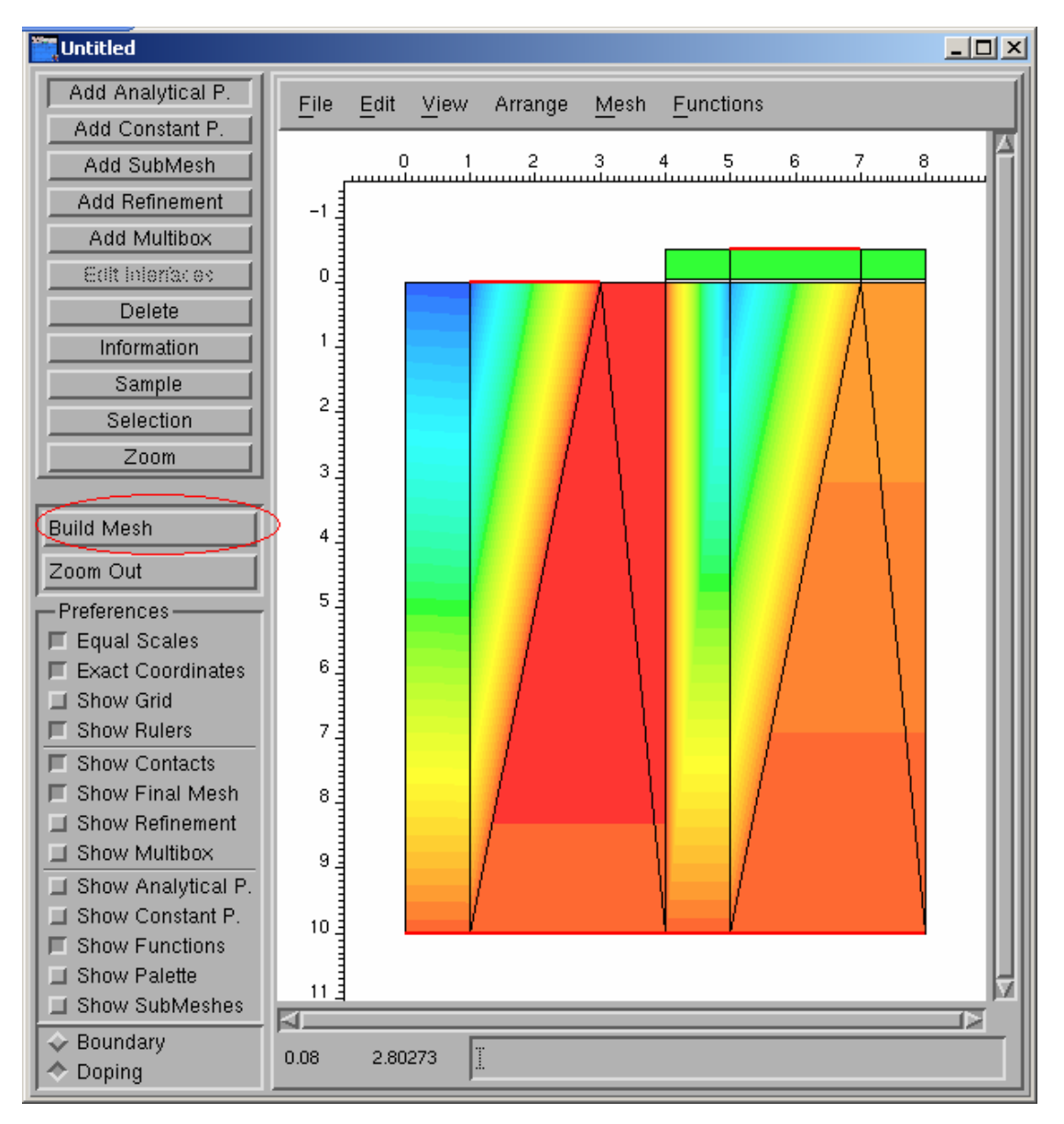

图 33 第一次 Build Mesh

| Refinement Dimensions                            | : |
|--------------------------------------------------|---|
| Region to refine                                 |   |
| Region Name NoName_1                             |   |
| X0 Q Y0 Q X1 8 Y1 4                              |   |
| Maximum and Minimum Values                       |   |
| Max. Element Width 0.3 Max. Element Height 0.3   |   |
| Min. Element Width 0.05 Min. Element Height 0.05 |   |
| Refinement Functions                             |   |
| Add<br>Edit<br>Delete                            |   |
| OK                                               |   |

图 34 配置格子大小

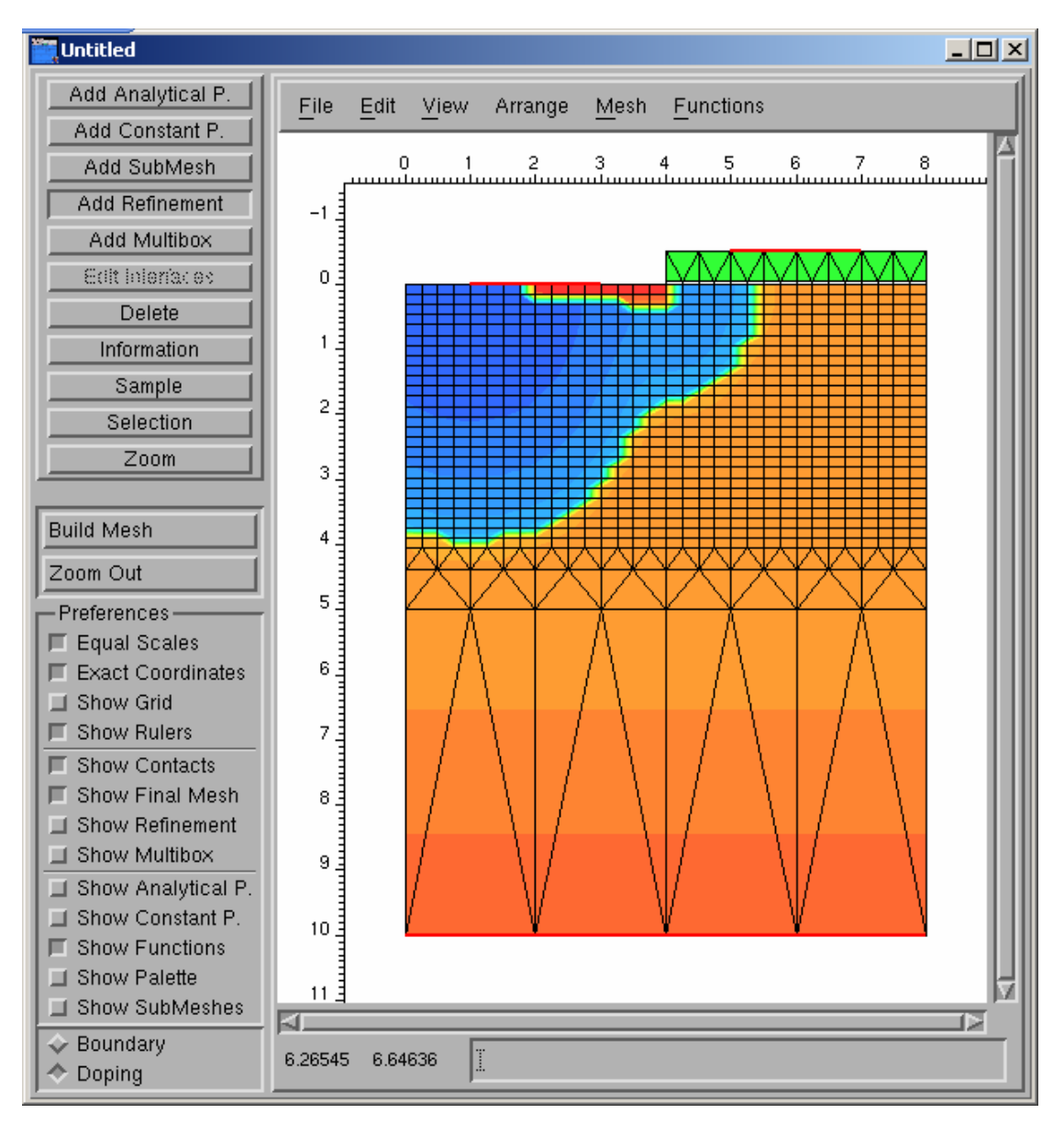

#### 图 35 第二次 Build Mesh

到此为止,结构图就完成了,我们在"菜单"一"File"中点击"Save All",就可以保存所有输入和产生 Mesh 网格后的输出文件。建议结构文件取名"mdr.bnd",掺杂和网格配置文件取名为"mdr.cmd",这样默认的文件名以利于其它工具的自动识别。输出文件会根据输入文件名自动命名。

如果对结构不满意,可以点击左下角的"Boundary"按钮退回结构视图修改。如果对掺杂和网格大小配置不满意,可以选中左边的"Show Analytical P."项、"Show Constant P."项或"Show Refinement"项,然后选中"Information"按钮,此时作图区会出现掺杂、网格等标志,鼠标单击就可以显示其具体配置,修改即可。如果要删除某个掺杂或网格配置,选中"Delete"按钮,鼠标单击对应标志就可以将其删除掉。

如果多个标志放在一起,有些标志被覆盖了,需要修改被覆盖的标志的时候,可以在"菜单"一"View"中选择"List Of Profiles"显示所有的掺杂列表,或者选择"List Of Refinements"显示所有的网格配置列表,从中选择对应的项修改即可,如图 36 所示。

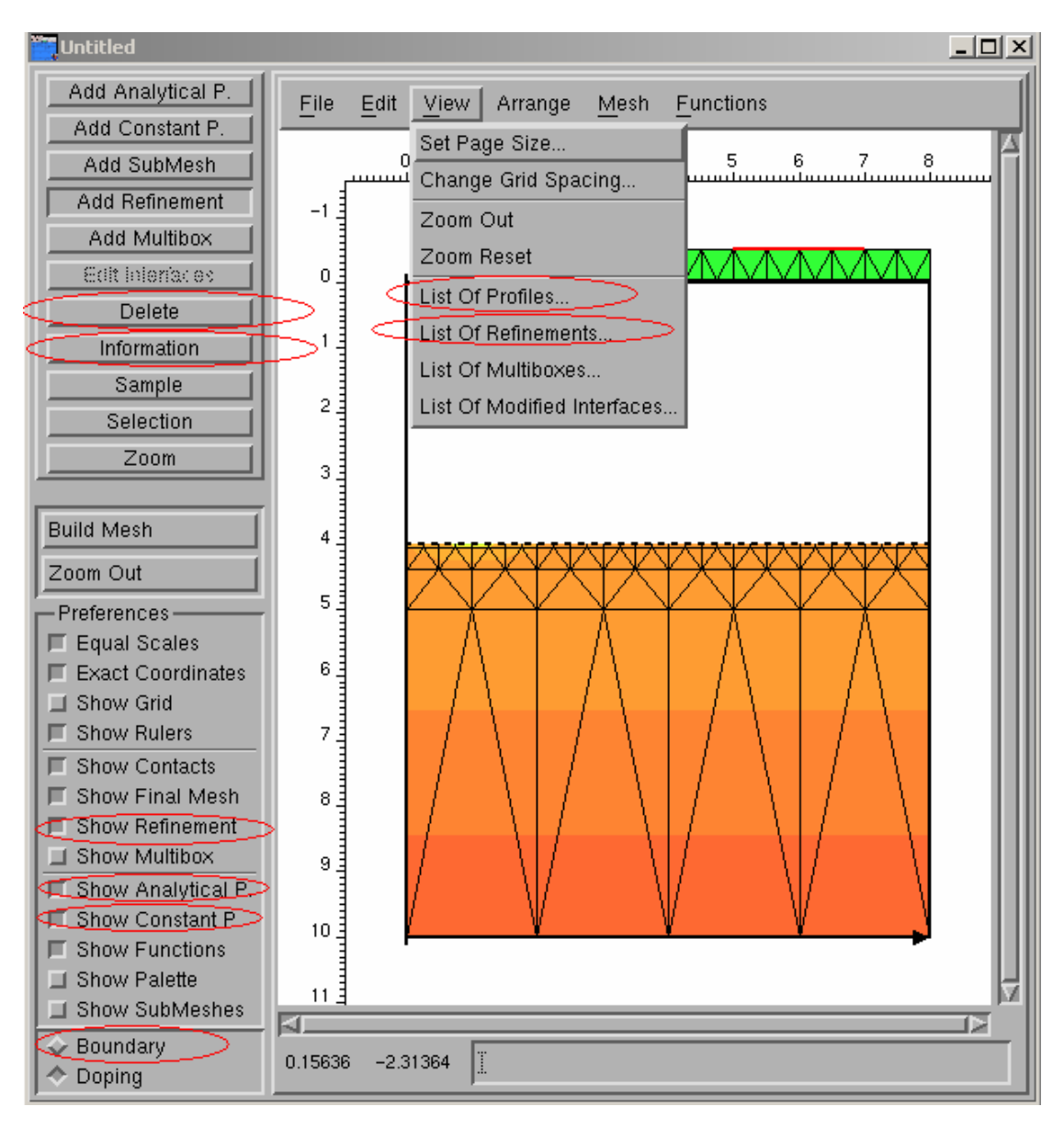

图 36 修改设计

# 3. 器件模拟: Dessis

## 3.1 模拟输入文件

Dessis 通过一个模拟输入文件(默认为"des.cmd")来设置模拟使用的器件数据、模拟 方法、物理效应、模拟流程等内容。

在"ISE Tool Flow Editer"子窗口中将 Dessis 拖入到左边流程图中(工程"Vt"中已完成)。点击选中左边流程图中的"Dessis"图标,然后点击菜单上的"Edit"—"input"(如图 11),此时弹出子菜单,点击"Commands"项(如图 12),des.cmd 就被打开了。如果打开后内容显示不规整,可以在该工程目录中找到该文件,用写字板打开修改,或者在

设置接触点contact所加的电压,注意这里电极的

```
名称应该与结构图中contact的取名一致
 { Name=source Voltage=0.0 }
 { Name=drain Voltage=0.0 }
 { Name=gate Voltage=0.0 Barrier=-0.55 } Barrier表示栅电极和多晶栅极接触
                                     时有-0.55V的肖特基势垒
}
File {下面的前两行是输入文件名,即第一行为mdr.bnd,第二行为mdr.cmd
     grid = "@grid@"
                     @……@表示由预处理程序指定,这里不用动它,需要了解其
     doping = "@doping@"
                     用法可以参考mannual
     current = "@plot@"
                     后三行为输出文件名
     output = "@log@"
     plot = "@dat@"
  Param = "mos"
                     这里表示使用mos器件的一些预定义参数,即工程所在文件夹
                     需要包含一个文件"mos.par",这在"Vt"中已自带,在别
                     的mos器件模拟时可以拷贝使用。
}
```

```
Physics { 这段是使用的物理模型
Mobility(DopingDep HighFieldsat Enormal) "Vt"采用基于掺杂浓度、高场饱和
的普通迁移率模型
EffectiveIntrinsicDensity(OldSlotboom)
}
```

```
Plot { 下面是需要求解的参数
eDensity hDensity
```

Electrode {

```
eCurrent hCurrent
eVelocity hVelocity
eMobility hMobility
```

```
eQuasiFermi hQuasiFermi
ElectricField
Potential
SpaceCharge
SRH
Auger
AvalancheGeneration
DonorConcentration
AcceptorConcentration
Doping
```

```
Math { 下面是数值计算时的配置
Extrapolate
Derivatives
```

```
Notdamped=50
Iterations=15
RelerrControl
NewDiscretization
```

}

}

```
Solve { 最后是设计过程
 #-initial solution:
 #-a) zero solution
 Poisson
 Coupled { Poisson Electron } 首先在漏极电压为0下用泊松方程模拟。
 #-#-b) ramp drain
 Quasistationary (
                              使用准静态模型,模拟漏极电压从0-VDrain时的情况
   InitialStep=0.05
   MaxStep=0.2
   Minstep=1.e-5
   Goal { Name=drain Voltage=@VDrain@ }
 )
  { Coupled { Poisson Electron } } 只模拟电子运动,不考虑空穴
 #-ramp of gate:
 Quasistationary (
                             使用准静态模型,模拟栅极电压从0-8V时的情况
   InitialStep=0.05
   MaxStep=0.025
   Minstep=1.e-5
   Increment=1.3
```

```
Goal { Name=gate Voltage=8.0 }
)
{ Coupled { Poisson Electron } }只模拟电子运动,不考虑空穴
}
```

## 3.2 模拟过程

模拟配置文件 des.cmd 配置好后,在"ISE Status Window"子窗口中,点击"Run All" 按钮,弹出对话框询问模拟所用调度器,点击"Yes"即可开始模拟,如图 37 所示。模拟途 中需要中断可点击"Abort"按钮取消。

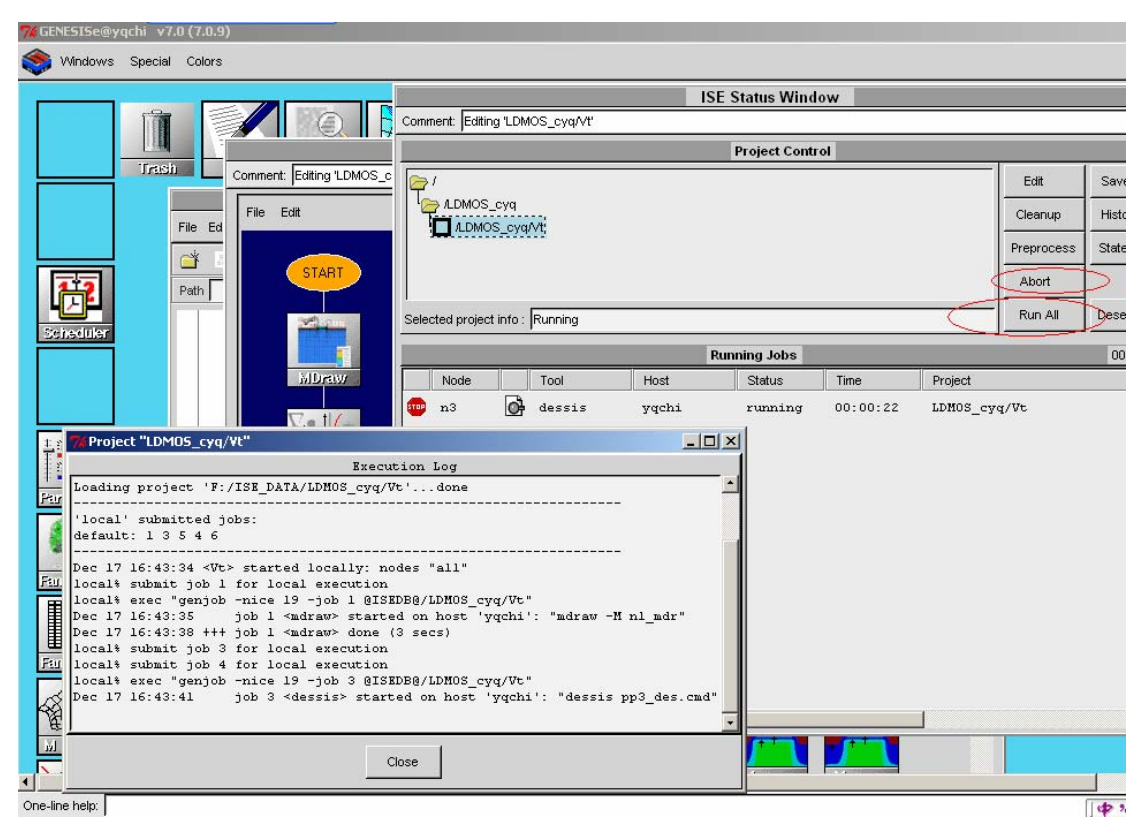

## 图 37 模拟过程

模拟完成后,由于"Vt"的模拟流程图中最后包含了 Inspect 工具,所以模拟结束后 Inspect 工具会启动,并根据其配置文件"ins.cmd" 画出对应的曲线图,如图 38 和图 39 所示。我 们将在下一节详细讲述结果的可视化。

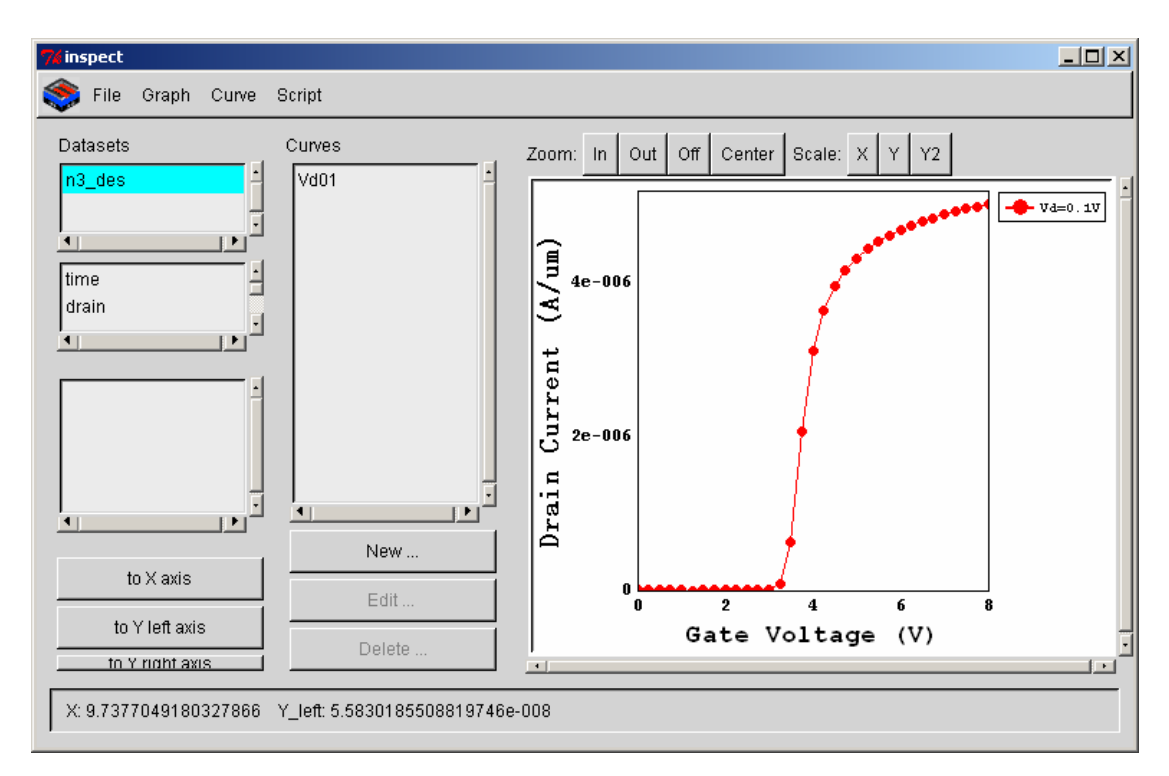

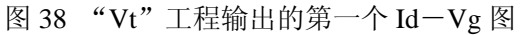

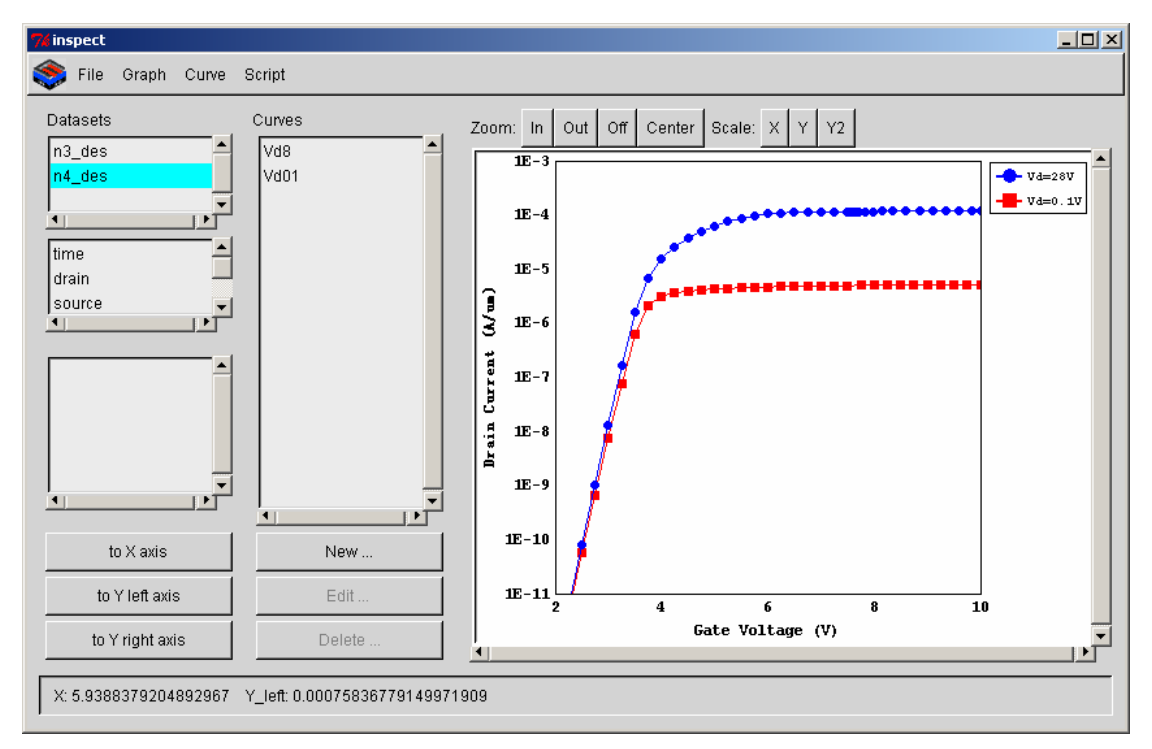

图 39 "Vt" 工程输出的第二个 Id-Vg 图

# 4. 可视化

MOS 器件模拟结果的可视化一般使用两种工具,一种是 Inspect, 它可以显示统计结果

参数的二维曲线,如 I-V 图、C-V 图、I-f 图等;另一种是 Picasso,它可以用不同颜色 显示器件内部各处的电场分布、电势分布、电流分布等信息,方便我们查看器件工作的微观 细节。

#### 4.1 曲线可视化: Inspect

在 GENESISe 中双击图标 "Inspect" 即可打开 Inspect。点击"菜单"-"Load Datasets", 在 "Vt" 工程中选择 "n3\_des.plt" 打开模拟结果的统计数据., 如图 40 所示。

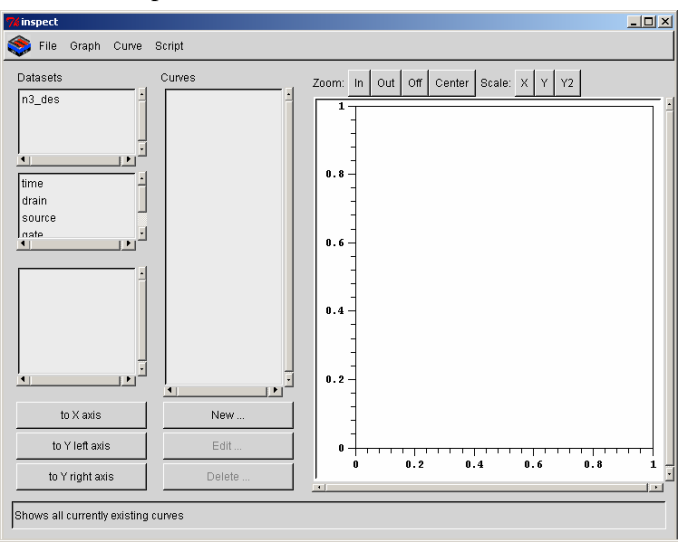

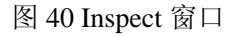

在第二栏中选择 "gate", 第三栏会出现很多参数, 选择 "OuterVoltage", 点击下面的 "to X axis", 即将栅极电压放到了 X 轴上, 如图 41 所示。

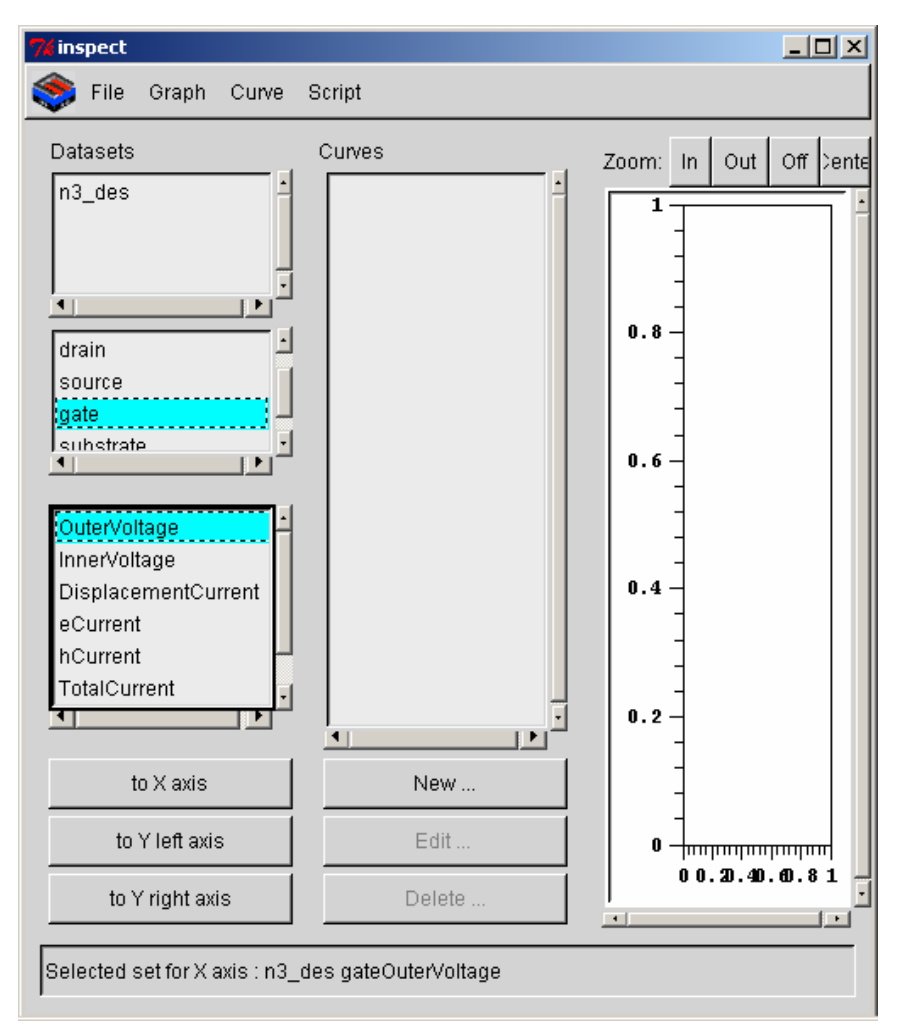

#### 图 41 放置 X 轴参数

同样,在第二栏中选择"drain",第三栏会重新出现很多参数,选择"TotalCurrent",点击下面的"to Y left axis",即将栅极电压放到了左边 Y 轴上,同时 Id-Vg 曲线也出现了,如图 42 所示。

重新选择别的参数放在Y轴上,可以将多条曲线画在一个图上。

当多条曲线在一个图上而我们需要除去某条曲线时,可以在 Curves 栏中选中它,然后点击下面的 Delete...按钮即可删掉此曲线。

曲线图上方的 Zoom 类四个按钮可以放大或缩小曲线,方便观察;右边的 Scale 类三个 按钮可以将坐标轴在线性坐标和指数坐标间切换。

另外,在菜单中还可以找到使曲线图更美观方便的设置,读者可以参考 mannual 实际操作试验。

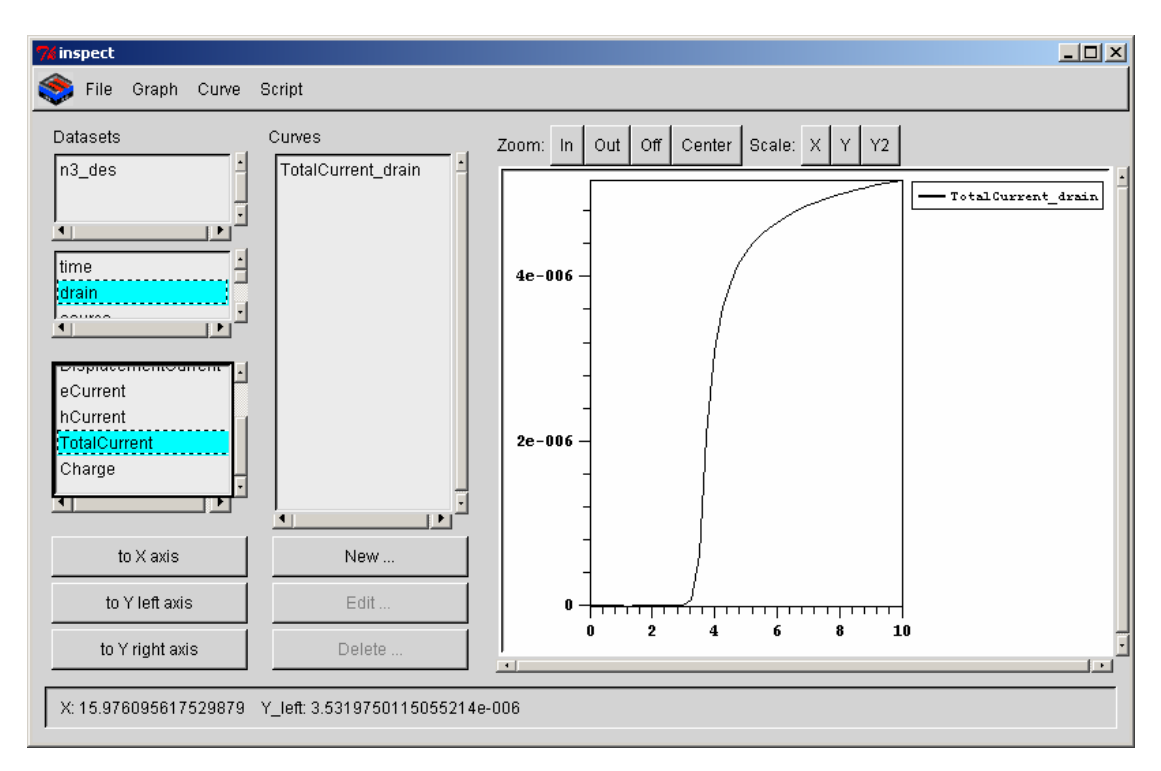

图 42 作出 Id-Vg 图

#### 4. 2 分布可视化: Picasso

在 GENESISe 中双击图标 "Picasso"即可打开 Picasso. 点击 "Objects" 按钮,选择 "Load geo...",打开工程 "Vt"的 "n1\_mdr.grd" (这是 build mesh 后产生的器件结构网格文件)。 然后再点击 "Objects" 按钮,选择 "Load sim...",打开工程 "Vt"的 "n3\_des.dat" (这是 Dessis 模拟后产生的结果数据文件)。最后点击 "Panel" 按钮,选择 "Model",会出现一 个参数表,点其中的一个参数就可以看到其在器件中的分布情况,颜色不同代表了分布值 的不同,可以参看图中的图例,如图 43 所示。使用 View 按钮下的选项可以放大或缩小图 形。左键可以拖动平移图形,右键可以旋转图形 (只在显示三维图形时有意义)。

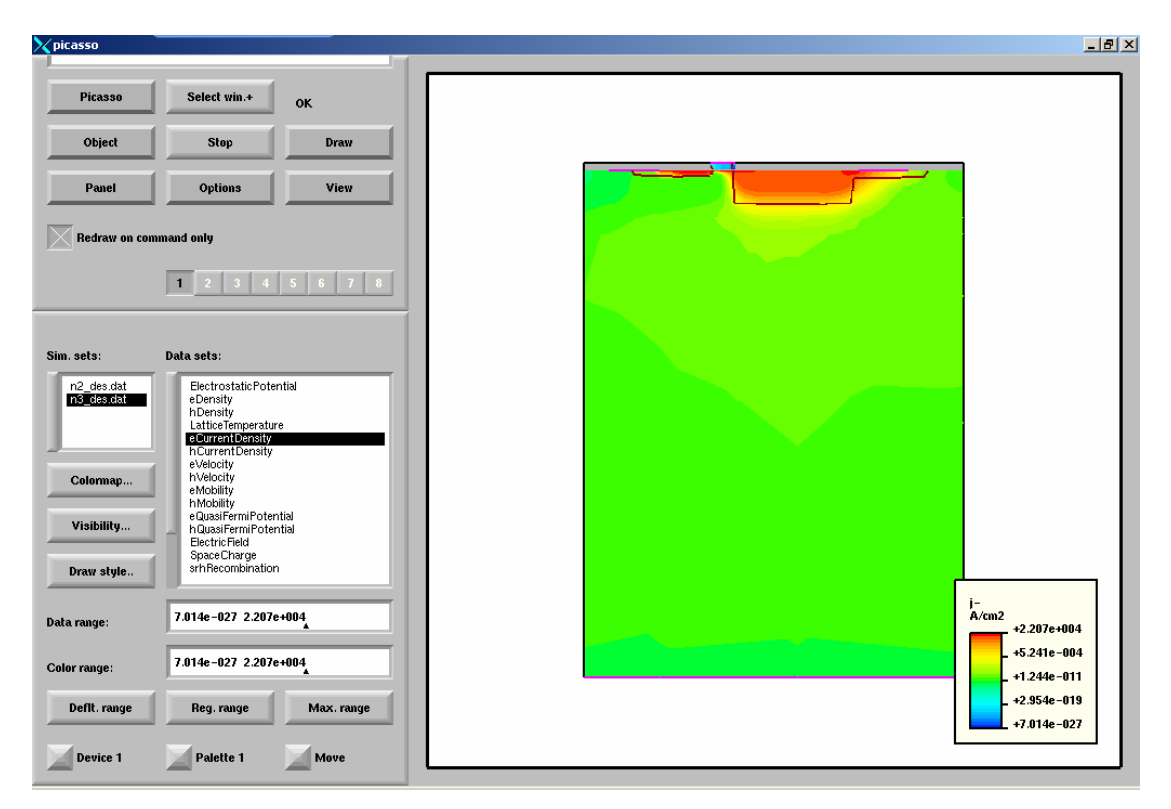

图 43 电子电流密度分布图